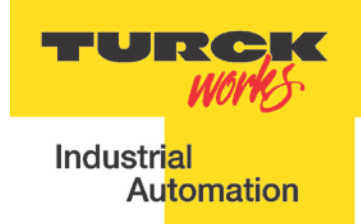

# **TBEN-LG EtherNet/IP<sup>™</sup>** Configuration Guide

Date: 03.20.2015 Version: 1.4

TURCK Inc.

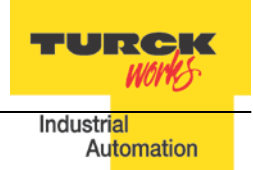

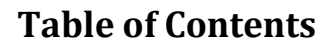

| Table of Contents                                                                    | 3   |
|--------------------------------------------------------------------------------------|-----|
| Introduction                                                                         | 5   |
| TBEN-LG                                                                              | 7   |
| TBEN-LG Product Line                                                                 | 7   |
| Part Numbers                                                                         | 7   |
| Connection Diagrams                                                                  | 8   |
| LED Diagnostics                                                                      | 11  |
| Ethernet Ports and Device Fault LEDs                                                 | 12  |
| Power LED                                                                            | 13  |
| IO LEDs TBEN-LG-16DIP                                                                | 14  |
| IO LEDs TBEN-LG-16DOP                                                                | 14  |
| IO LEDs TBEN-LG-8DIP-8DOP                                                            | 15  |
| IO LEDs TBEN-LG-16DXP                                                                | 15  |
| IO Data Format                                                                       | 16  |
| TBEN-LG-16DIP                                                                        | 16  |
| TBEN-LG-8DIP-8DOP                                                                    | 17  |
| TBEN-LG-16DOP                                                                        | 17  |
| TBEN-LG-16DXP                                                                        | 18  |
| Setting up IP Address                                                                | 19  |
| Address Switches in Static Rotary                                                    | 19  |
| BOOTP/DHCP Mode (300/400)                                                            | 20  |
| Note:                                                                                | 20  |
| When the device is set to 500 (PGM) mode, its IP address can be further changed usir | ıg  |
| either the IP Address Tool or WEB page                                               | 20  |
| PGM-DHCP Mode (600)                                                                  | 21  |
| Note:                                                                                | 21  |
| When the device is set to 600 (PGM-DHCP) mode, its IP address can be further chang   | jed |
| using either the IP Address Tool or WEB page                                         | 21  |
| PGM Mode (500, 600)                                                                  | 22  |
| PGM (500) and Web Server                                                             | 22  |
| IP Address Tool                                                                      | 24  |
| PGM (500) and IP address tool                                                        | 25  |
| Restore Mode (0)                                                                     | 27  |
| Factory Reset Mode (900)                                                             | 27  |
| TBEN EtherNet/IP Configuration                                                       | 28  |
| TBEN Configuration Using EDS Files                                                   | 28  |
| Configure EtherNet/IP User Interface                                                 | 29  |
| Create RSLogix5000 Project                                                           | 30  |
| Install EDS File(s)                                                                  | 31  |
| Create new TBEN Module                                                               | 33  |
| Configure Connection and data format                                                 | 36  |
| Module Definition Data Format                                                        | 37  |

3

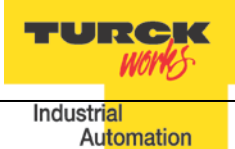

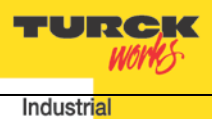

Automation

| TBEN Data Tags                          | 38 |
|-----------------------------------------|----|
| TBEN-LG Configuration Parameters        | 40 |
| Configuration Assembly Data Structure   | 41 |
| TBEN-LG Profile Info                    | 45 |
| TBEN Configuration Using Generic Device | 46 |
| Configure TBEN-LG-16DIP                 | 47 |
| Configure TBEN-LG-16DOP                 | 47 |
| Configure TBEN-LG-8DIP-8DOP             | 48 |
| Configure TBEN-LG-16DXP                 | 48 |
| Configure Connection                    | 49 |
| TBEN Web Server                         | 50 |
| Home Page                               | 50 |
| Login / password                        | 51 |
| Network Configuration                   | 52 |
| Station Configuration                   | 53 |
| Station Diagnostics                     | 54 |
| Ethernet Statistics                     | 54 |
| IO Parameters                           | 55 |

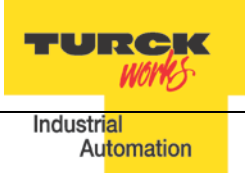

# Introduction

The guide provides information about device features, connection diagrams and LED diagnostics. It also shows how to set up device IP address using different tools. TBEN-LG devices can be configured with EDS files, or using a generic device profile. Device web server provides advanced configuration and diagnostics information. TURCK IP address tool is used for quick discovery of TURCK devices residing on different VLANS.

The guide, together with the data sheets, provides sufficient information for using TBEN in DLR (device level ring) or QC (quick connect) applications. DLR application does not require any specific device setup, as devices are ready for DLR networks. QC mat be enabled or disabled by a single configuration bit, part of configuration data tag. Address conflict detection (ADC) is implemented and enabled in the device by default. TBEN supports up to 3 TCP connections and 6 CIP connections, and it may be configured with 3 PLCs using Exclusive Owner, Input only or Listen Only connections.

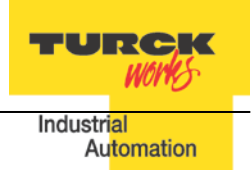

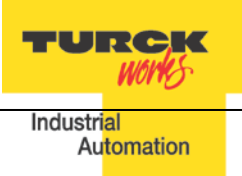

# TBEN-LG

# **TBEN-LG Product Line**

The TBEN-LG series are multiprotocol communication adapters and they support Modbus TCP/IP, EtherNet/IP and PROFINET communication protocols. All protocols are enabled "outof-box" by default. After power up, a multiprotocol station queries all necessary ports to detect what protocol is used. The "Active Fieldbus Protocol" is defined as the first protocol to do one of the following actions:

- Modbus TCP Write to output register range.
- EtherNet/IP Establish Class 1 Exclusive Owner connection to device.
- PROFINET Connect request.

This "Configuration Guide" shows TBEN-LG-8DIP-8DOP in an EtherNet/IP environment to describe features and configuration procedures of the TBEN-LG series.

# Part Numbers

| Part Number       | Inp                 | out de     | scripti                   | on             |                      | Outpu       | ıt desc                  | riptior                  | ו                           |                | E                         | therne | et |     |
|-------------------|---------------------|------------|---------------------------|----------------|----------------------|-------------|--------------------------|--------------------------|-----------------------------|----------------|---------------------------|--------|----|-----|
|                   | Number of<br>inputs | Input type | Inputs per con-<br>nector | PNP / NPN type | Number of<br>outputs | Output type | outputs per<br>connector | Maximum out-<br>put load | Short circuit<br>protection | Ethernet ports | Configuration<br>Assembly | DLR    | QC | ACD |
| TBEN-LG-16DIP     | 16                  | 2S         | 2                         | PNP            |                      |             |                          |                          | <b>✓</b> <sup>#2</sup>      | 2              | <                         | <      | ~  | ~   |
| TBEN-LG-16DOP     |                     |            |                           |                | 16                   | 2G          | 2                        | 1A <sup>#1</sup>         | ~                           | 2              | <                         | <      | ~  | <   |
| TBEN-LG-16DXP     | 16                  | 2X         | 2                         | PNP            | 16                   | 2X          | 2                        | 1A                       | ~                           | 2              | ~                         | ~      | ~  | <   |
| TBEN-LG-8DIP-8DOP | 8                   | 2S         | 2                         | PNP            | 8                    | 2G          | 2                        | 1A                       | ~                           | 2              | ~                         | ~      | ~  | ~   |

Key:

- 2S: Two PnP inputs per connector
- 2X: Dual combined input/output per connector, PNP / 1A
- 2G: Two outputs per connector, 1A each
- #1: 2A output when single output per connector is used
- #2: Inputs protected per connector; outputs are individually protected
- DLR Device Level Ring
- QC Quick Connect; QC time 100msec
- ACD Address Conflict Detection and resolution

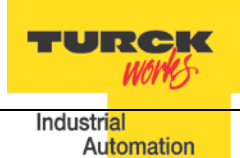

## **Connection Diagrams**

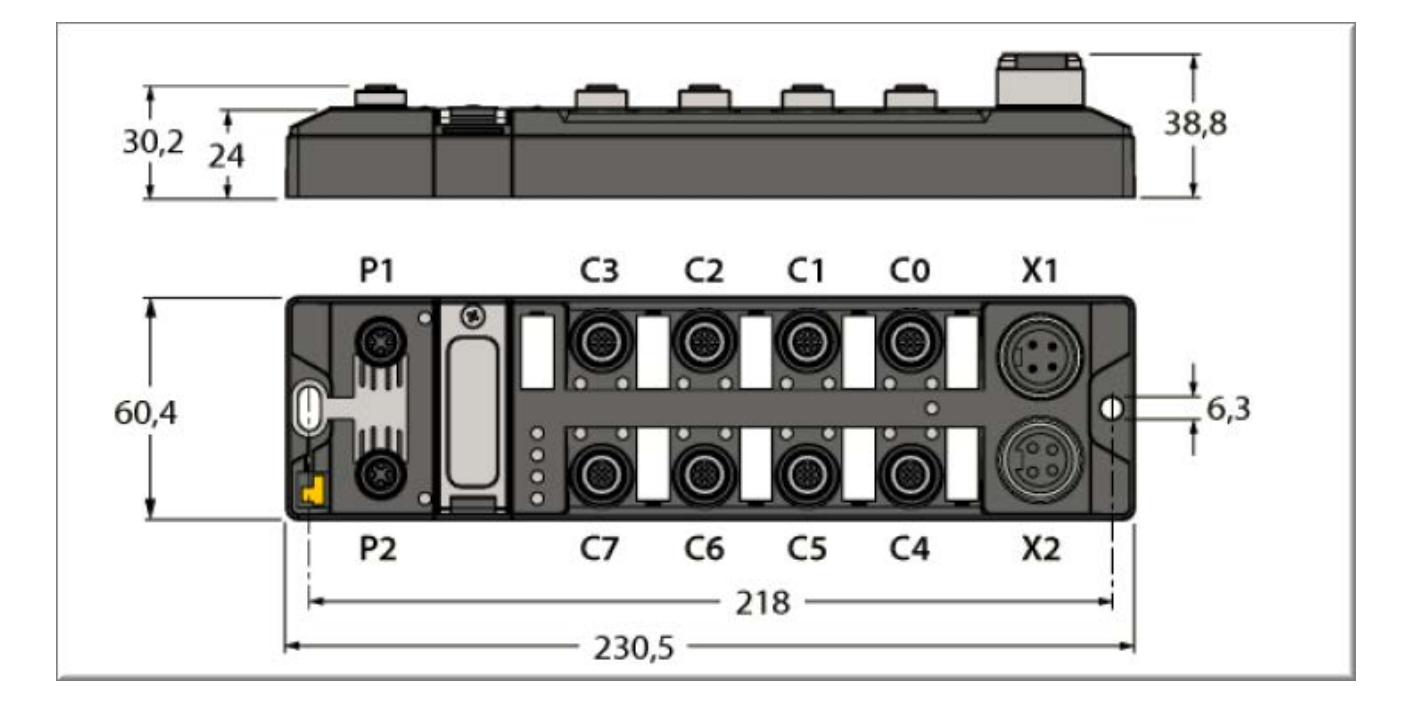

| M12                                                      | 2, d-coded                                                                                                    | M12, a-coded                                                                                                    | Power (7/8")                                                                                                    |
|----------------------------------------------------------|----------------------------------------------------------------------------------------------------|----------------------------------------------------------------------------------------------------|----------------------------------------------------------------------------------------------------|
| 4<br>TBEN-LG-16DIP<br>1 =<br>2 =<br>3 =<br>4 =<br>(see , | $ \begin{array}{c} -c & -c \\ 1 & 1 \\ 4 & 0 \\ 0 \\ 3 \\ 2 \\ 4 \\ 0 \\ 3 \\ 2 \\ 4 \\ 0 \\ 3 \\ 2 \\ 3 \\ 2 \\ 3 \\ 3 \\ 2 \\ 3 \\ 3 \\ 2 \\ 3 \\ 3 \\ 2 \\ 3 \\ 3 \\ 3 \\ 3 \\ 3 \\ 3 \\ 3 \\ 3 \\ 3 \\ 3$ | $\mathbf{C0} \dots \mathbf{C7}$ $1 = VAUX1 (+)$ $2 = Second input$ $3 = V1 (-)$ $4 = First input$ $5 = FE$ (see "Note 2") | $\begin{array}{c} - & - & - \\ 1 & 1 = 24 \ VDC \ V2 \\ 2 = 24 \ VDC \ V1 \\ 3 = GND \ V1 \\ 4 = GND \ V2 \end{array}$ |

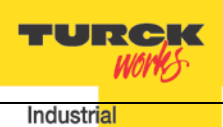

Automation

| Device Type       | Ethernet<br>M12, d-coded                                                                                                    | IN<br>M12, a-coded                                                                                                    | Out<br>M12, a-coded                                                                        | Power (7/8")                                                                                                    |
|-------------------|----------------------------------------------------------------------------------------------------|----------------------------------------------------------------------------------------------------|--------------------------------------------------------------------------------------------|----------------------------------------------------------------------------------------------------|
| TBEN-LG-8DIP-8DOP | $P1 \qquad P2$ $1 = TD+ \qquad 1 = RD+$ $2 = RD+ \qquad 2 = TD+$ $3 = TD- \qquad 3 = RD-$ $4 = RD- \qquad 4 = TD-$ (see "Note 1") | $\int \frac{1}{\sqrt{1 + \sqrt{1 + \sqrt{2}}}} + \sqrt{1 + \sqrt{2}}$ $\int \frac{1}{\sqrt{2}} + \sqrt{1 + \sqrt{2}}$ $\int \frac{1}{\sqrt{2}} + \sqrt{2}$ $\int \frac{1}{\sqrt{2}} + \sqrt{2}$ $\int \frac{1}{\sqrt{2}} + \sqrt{2}$ $\int \frac{1}{2$ | $C4 \dots C7$ $1 = VAUX2 (+)$ $2 = Second output$ $3 = V2 (-)$ $4 = First output$ $5 = FE$ | $\begin{array}{c} - & - & - \\ 1 & 3 & 1 = 24  \text{VDC}  \text{V2} \\ 2 & 3 & 2 = 24  \text{VDC}  \text{V1} \\ 3 & = \text{GND}  \text{V1} \\ 4 & = \text{GND}  \text{V2} \end{array}$ $\begin{array}{c} \text{X1} & \text{X2} \end{array}$                                                                                                    |
| TBEN-LG-16DOP     | P1 P2<br>1 = TD+ 1 = RD+<br>2 = RD+ 2 = TD+<br>3 = TD- 3 = RD-<br>4 = RD- 4 = TD-<br>(see "Note 1")                               |                                                                                                    | $C0 \dots C7$ $1 = VAUX2 (+)$ $2 = Second output$ $3 = V2 (-)$ $4 = First output$ $5 = FE$ | $\begin{array}{c} - & - & - \\ 1 \underbrace{3}_{2} \underbrace{3}_{2} \underbrace{3}_{2} \underbrace{24VDC}_{2} V1 & 3 \underbrace{0}_{2} \underbrace{0}_{2} \\ 3 \underbrace{3}_{4} \underbrace{0}_{3} \underbrace{0}_{2} \underbrace{0}_{2} \\ 4 \underbrace{0}_{4} \underbrace{0}_{3} \underbrace{0}_{2} \underbrace{0}_{2} \\ 1 \underbrace{0}_{1} \underbrace{1}_{1} \underbrace{0}_{2} \underbrace{0}_{2} \underbrace{1}_{2} \underbrace{0}_{1} \underbrace{0}_{1} \underbrace{0}_{2} \underbrace{1}_{2} \underbrace{0}_{1} \underbrace{0}_{1} \underbrace{0}$ |

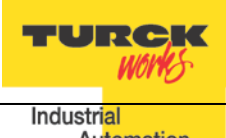

Au<mark>tomation</mark>

| Device Type   | Ethernet<br>M12, d-coded                                                                   | IN<br>M12, a-coded                                                           | Out<br>M12, a-coded                                                            | Power (7/8")                                                                                                    |
|---------------|--------------------------------------------------------------------------------------------|------------------------------------------------------------------------------|--------------------------------------------------------------------------------|----------------------------------------------------------------------------------------------------|
| TBEN-LG-16DXP | $4 \bigcirc 3 2 4 \bigcirc 3 2 3$                                                          | 3 BU -<br>5 PE 4 BK J<br>6 2 WH J<br>3 BU -<br>3 BU -                        | 5FE 4BK J<br>1BN +X<br>2WH J<br>3BUX                                           | $\begin{array}{c} 1 & 1 & 24 \text{ VDC V2} \\ 1 & 2 & 24 \text{ VDC V1} \\ 2 & 3 & 3 & 3 & 0 \\ 4 & 3 & 3 & 6 \text{ ND V1} \\ 4 & 3 & 6 \text{ ND V1} \\ 4 & 3 & 6 \text{ ND V1} \\ 4 & 3 & 6 \text{ ND V1} \end{array}$ |
|               | P1 P2                                                                                      | C0 C7                                                                        | C0 C7                                                                          | X1 X2                                                                                                    |
|               | 1 = TD+ 1 = RD+<br>2 = RD+ 2 = TD+<br>3 = TD- 3 = RD-<br>4 = RD- 4 = TD-<br>(see "Note 1") | 1 = VAUX1 (+)<br>2 = Second input<br>3 = V1 (-)<br>4 = First input<br>5 = FE | 1 = VAUX2 (+)<br>2 = Second output<br>3 = V2 (-)<br>4 = First output<br>5 = FE |                                                                                                    |
|               |                                                                                            | DXP allows for any combination of IO per single connector                    |                                                                                |                                                                                                    |

#### Note 1:

The pin-out of P1 and P2 are "crossed over". P1 has a "NIC-Type" connection and P2 has a "Switch-Type" connection. The TBEN devices are configured with Auto-MDIX enabled when not used for fast startup / quick connect. In that case the switch detects the cabling type itself.

With the crossed connection of P2 it is possible to connect multiple devices in a row without Auto-MDIX with 1:1 EtherNet cables. This ensures that the switch could establish a link quickly for fast start-up devices.

Note 2:

VAUX1 = V1 - 0.2 VDC (voltage drop over protective circuit) VAUX2 = V2 - 0.2 VDC (voltage drop over protective circuit)

TURCK Whys

# **LED Diagnostics**

The notation of the IO LEDs (LD04 ... LD72) is "LDxy". It is linked to the appropriate channel and is coded as follows:

LDxy key:

- x: connector number: 0, 1,..., 7 (C0, C1, ..., C7)
- y: signal pin number of the appropriate connector (2, 4)
- LD24: connector 2, pin 4

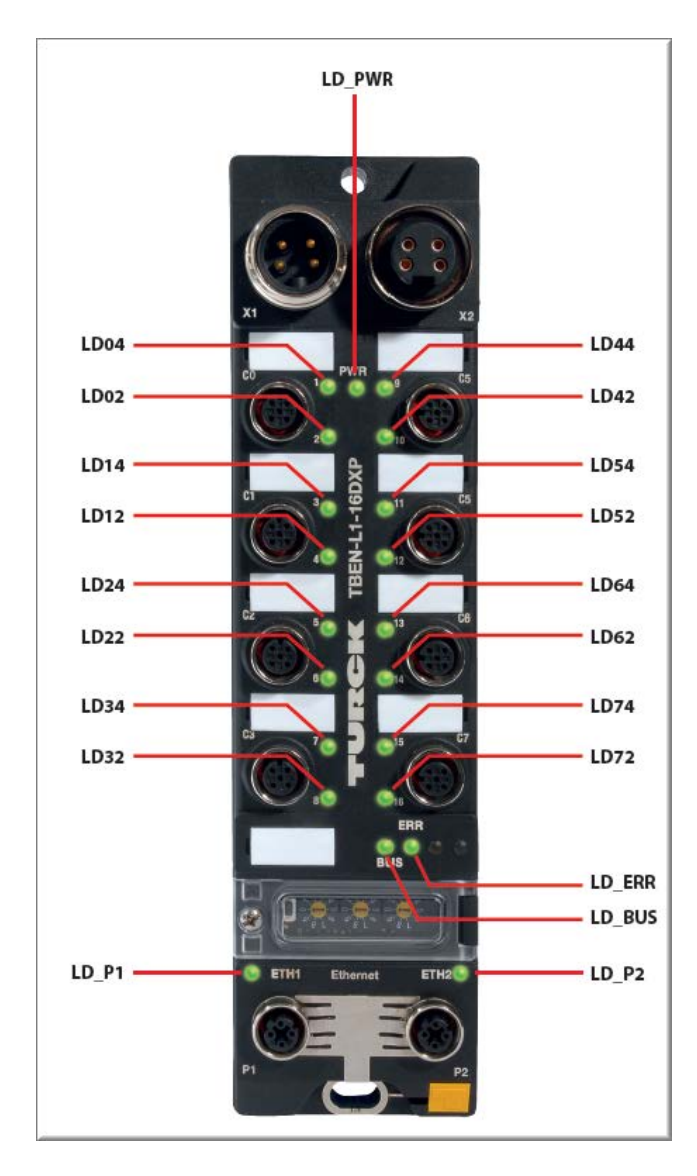

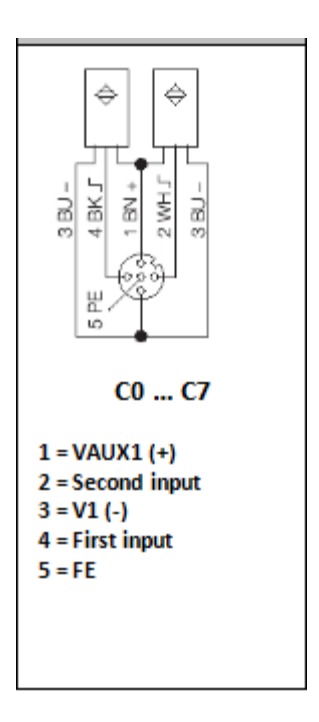

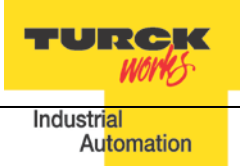

## **Ethernet Ports and Device Fault LEDs**

| LED                                                       | Status                           | Description                                                                  |  |  |  |
|-----------------------------------------------------------|----------------------------------|------------------------------------------------------------------------------|--|--|--|
| LD_P1 and LD_P2 (same functionality for all device types) |                                  |                                                                              |  |  |  |
|                                                           | off                              | No Ethernet link                                                             |  |  |  |
| LD_P1 , LD_P2                                             | green on                         | Link 100MBit. The LED flashes during data transfer.                          |  |  |  |
| ( yellow / green )                                        | yellow on                        | Link 10MBit. The LED flashes during data transfer.                           |  |  |  |
|                                                           | yellow on / green on             | Not valid state                                                              |  |  |  |
| LD_BUS (same functionality for all device types)          |                                  |                                                                              |  |  |  |
|                                                           | off                              | No supply voltage                                                            |  |  |  |
|                                                           | green on                         | Active connection to a master                                                |  |  |  |
| LD_BUS                                                    | green blinking                   | Ready for operation                                                          |  |  |  |
| ( red / green )                                           | red on                           | IP address conflict is detected or restore mode (0 / 900 switch position),   |  |  |  |
|                                                           | red flashing                     | Blink / Wink is active (command sent from the IO assistant, IP address tool) |  |  |  |
|                                                           | alternating<br>red on / green on | Auto-negotiation and/or DHCP/BOOTP waiting for IP address assignment         |  |  |  |
| LD_ERR (same functionality for all device types)          |                                  |                                                                              |  |  |  |
|                                                           | off                              | No supply voltage                                                            |  |  |  |
| LD_ERR                                                    | green on                         | Normal operation                                                             |  |  |  |
| ( red / green )                                           | red on                           | Diagnostics active                                                           |  |  |  |
|                                                           | red on / green on                | Not valid state                                                              |  |  |  |

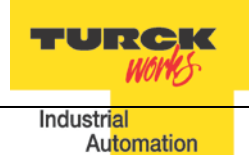

#### **Power LED**

| LED                                                                                         | Status                                              | Description                                       |  |  |  |  |  |
|---------------------------------------------------------------------------------------------|-----------------------------------------------------|---------------------------------------------------|--|--|--|--|--|
|                                                                                             | LD-PWR (device powered by V1 only)<br>TBEN-LG-16DIP |                                                   |  |  |  |  |  |
| LD_PWR                                                                                      | off                                                 | V1 power off or undervoltage < 18V                |  |  |  |  |  |
| (green)                                                                                     | on                                                  | V1 and V2 power on                                |  |  |  |  |  |
| LD_PWR (device powered by V1 and V2)<br>TBEN-LG-8DIP-8DOP<br>TBEN-LG-16DOP<br>TBEN-LG-16DXP |                                                     |                                                   |  |  |  |  |  |
|                                                                                             | off                                                 | V1 power off or undervoltage < 18V                |  |  |  |  |  |
| LD_PWR<br>(green)                                                                           | green on                                            | V1 and V2 power on                                |  |  |  |  |  |
|                                                                                             | flashing                                            | V1 power on<br>V2 power off or undervoltage < 18V |  |  |  |  |  |

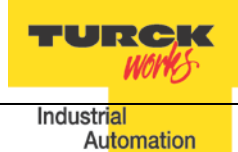

#### **IO LEDs TBEN-LG-16DIP**

| LED                                                                                                    | Status       | Description                                                                                      |  |  |  |  |
|----------------------------------------------------------------------------------------------------|--------------|--------------------------------------------------------------------------------------------------|--|--|--|--|
| Input Channel I0,…,I15 LEDs<br>Channel LEDs: LD02 … LD74 (Channel CH02 … Channel CH74)<br>TBEN-LG-16DIP |              |                                                                                                  |  |  |  |  |
|                                                                                                    | off          | Input inactive                                                                                   |  |  |  |  |
| LD02,,LD72<br>LD04,,LD74<br>( red / green )                                                             | green on     | Input active                                                                                     |  |  |  |  |
|                                                                                                    | red flashing | Power overload at the connector "x", both LEDs of the input channels CHx2 and CHx4 are flashing. |  |  |  |  |

# **IO LEDs TBEN-LG-16DOP**

| LED                                                                                                 | Status   | Description                                                  |  |  |  |  |
|----------------------------------------------------------------------------------------------------|----------|--------------------------------------------------------------|--|--|--|--|
| Output Channel O0,,O15 LEDs<br>Channel LEDs: LD02 LD74 (Channel CH02 Channel CH74)<br>TBEN-LG-16DOP |          |                                                              |  |  |  |  |
|                                                                                                    | off      | Output inactive                                              |  |  |  |  |
| LD02,,LD72<br>LD04,,LD74<br>( red / green )                                                         | green on | Output active                                                |  |  |  |  |
|                                                                                                    | red on   | Power overload at the corresponding output chan-<br>nel CHxy |  |  |  |  |

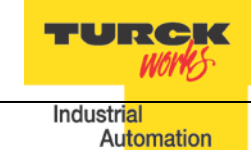

## **IO LEDs TBEN-LG-8DIP-8DOP**

| LED                                                                                                   | Status                                       | Description                                                                                      |  |  |  |
|----------------------------------------------------------------------------------------------------|----------------------------------------------|--------------------------------------------------------------------------------------------------|--|--|--|
| Input Channel I0,,I7 LEDs<br>Channel LEDs: LD02 LD34 (Channel CH02 Channel CH34)<br>TBEN-LG-8DIP-8DOP |                                              |                                                                                                  |  |  |  |
| LD02, LD04,                                                                                           | off                                          | Input inactive                                                                                   |  |  |  |
| LD12, LD14,                                                                                           | green on                                     | Input active                                                                                     |  |  |  |
| LD22, LD24,<br>LD32, LD34,<br>( red / green )                                                         | red flashing                                 | Power overload at the connector "x", both LEDs of the input channels CHx2 and CHx4 are flashing. |  |  |  |
| Chann                                                                                                 | Output Cha<br>el LEDs: LD42 LD<br>TBEN-LG-8I | nnel O0,…,O7 LEDs<br>74 (Channel CH42 … Channel CH74)<br>DIP-8DOP OUTPUTS                        |  |  |  |
| LD42, LD44,                                                                                           | off                                          | Output inactive                                                                                  |  |  |  |
| LD52, LD54,<br>LD62, LD64,<br>LD72, LD74,<br>( red / green )                                          | green on                                     | Output active                                                                                    |  |  |  |
|                                                                                                    | red on                                       | Power overload at the corresponding output channel CHxy.                                         |  |  |  |

## **IO LEDs TBEN-LG-16DXP**

| LED                                         | Status                               | Description                                                                                                    |
|---------------------------------------------|--------------------------------------|----------------------------------------------------------------------------------------------------|
| Chann                                       | IO Channe<br>el LEDs: LD02 LD<br>TBE | l IO0,,IO15 LEDs<br>74 (Channel CH02 Channel CH74)<br>N-LG-16DXP                                                          |
|                                             | off                                  | IO inactive (input or output)                                                                                             |
| LD02,,LD72<br>LD04,,LD74<br>( red / green ) | green on                             | IO active (input or output)                                                                                               |
|                                             | 2 x red flashing                     | Power overload at the connector "x", both LEDs of the input channels CHx2 and CHx4 are flashing.                          |
|                                             | red on                               | Power overload at the corresponding output channel CHxy.                                                                  |
|                                             | green on / flashing red<br>e.g. LD22 | Output channel CH22 active (solid green / flashing<br>red).<br>Power overload at the input channel CH24 (flashing<br>red) |

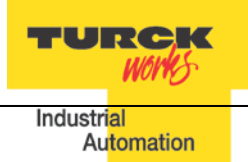

# **IO Data Format**

# Abbreviations:

| I0…I15:     | Inputs                                     |
|-------------|--------------------------------------------|
| O0O15:      | Outputs                                    |
| FCE:        | Force mode active                          |
| CFG:        | I/O configuration error                    |
| COM:        | Communication lost on the internal bus     |
| V1:         | V1 too low                                 |
| V2:         | V2 too low                                 |
| DiagWarn:   | Summarized diagnostic of the device        |
| EM0:        | Summarized diagnostic of the device        |
| ECx :       | Error Code bit x in error-code bit area    |
| SRO015:     | Short circuit recovery mode of outputs 015 |
| Err Vaux07: | Auxiliary supply error on connector 07     |
| Err Out015: | Short circuit output 015                   |
| Inv.I0I15:  | Inverted input signal 015                  |
|             |                                            |

## **TBEN-LG-16DIP**

| TBEN-LG-16DIP              |            |           |           |           |           |           |           |          |          |                  |                  |                  |                  |                  |                  |                  |                   |
|----------------------------|------------|-----------|-----------|-----------|-----------|-----------|-----------|----------|----------|------------------|------------------|------------------|------------------|------------------|------------------|------------------|-------------------|
| Туре                       | Word<br>Nr | Bit<br>15 | Bit<br>14 | Bit<br>13 | Bit<br>12 | Bit<br>11 | Bit<br>10 | Bit<br>9 | Bit<br>8 | Bit<br>7         | Bit<br>6         | Bit<br>5         | Bit<br>4         | Bit<br>3         | Bit<br>2         | Bit<br>1         | Bit<br>0          |
| Output (scar               | nner 🧈     | statio    | n)        |           |           |           |           |          |          |                  |                  |                  |                  |                  |                  |                  |                   |
| GW<br>Command 1<br>Word 1  |            |           |           |           |           |           |           |          |          |                  |                  |                  |                  |                  |                  |                  |                   |
| Input (station -> scanner) |            |           |           |           |           |           |           |          |          |                  |                  |                  |                  |                  |                  |                  |                   |
| GW<br>Status<br>Word(*)    | 1          |           | FCE       |           |           | CFG       | сом       | V1       |          | V2               |                  |                  |                  |                  |                  |                  | Diag.<br>War<br>n |
| Input                      | 2          | 115       | 114       | 113       | 112       | 111       | 110       | 19       | 18       | 17               | 16               | 15               | 14               | 13               | 12               | 11               | 10                |
| Diagnostic<br>Word 1 (*)   | 3          |           |           | EC<br>5   |           |           |           |          |          |                  |                  |                  |                  |                  |                  |                  | EM<br>0           |
| Diagnostic<br>Word 2 (*)   | 4          |           |           |           |           |           |           |          |          | Err<br>Vaux<br>7 | Err<br>Vaux<br>6 | Err<br>Vaux<br>5 | Err<br>Vaux<br>4 | Err<br>Vaux<br>3 | Err<br>Vaux<br>2 | Err<br>Vaux<br>1 | Err<br>Vaux<br>0  |

Note: a blank field means reserved or not used.

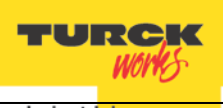

Industri<mark>al Automation</mark>

## **TBEN-LG-8DIP-8DOP**

| TBEN-LG-8DIP-8DOP        |            |                 |                 |                 |                 |                 |                 |                 |                 |                  |                  |                  |                  |                  |                  |                  |                  |
|--------------------------|------------|-----------------|-----------------|-----------------|-----------------|-----------------|-----------------|-----------------|-----------------|------------------|------------------|------------------|------------------|------------------|------------------|------------------|------------------|
| Туре                     | Word<br>Nr | Bit<br>15       | Bit<br>14       | Bit<br>13       | Bit<br>12       | Bit<br>11       | Bit<br>10       | Bit<br>9        | Bit<br>8        | Bit<br>7         | Bit<br>6         | Bit<br>5         | Bit<br>4         | Bit<br>3         | Bit<br>2         | Bit<br>1         | Bit<br>0         |
| Output (sca              | nner ->    | statio          | n)              |                 |                 |                 |                 |                 |                 |                  |                  |                  |                  |                  |                  |                  |                  |
| GW<br>Command<br>Word    | 1          |                 |                 |                 |                 |                 |                 |                 |                 |                  |                  |                  |                  |                  |                  |                  |                  |
| Output                   | 2          |                 |                 |                 |                 |                 |                 |                 |                 | 07               | 06               | O5               | 04               | O3               | 02               | 01               | 00               |
| Input (statio            | n 🔺 sca    | nner)           |                 |                 |                 |                 |                 |                 |                 |                  |                  |                  |                  |                  |                  |                  |                  |
| GW<br>Status<br>Word(*)  | 1          |                 | FCE             |                 |                 | CFG             | сом             | V1              |                 | V2               |                  |                  |                  |                  |                  |                  | Diag<br>War<br>n |
| Input                    | 2          |                 |                 |                 |                 |                 |                 |                 |                 | 17               | 16               | 15               | 14               | 13               | 12               | 11               | 10               |
| Diagnostic<br>Word 1 (*) | 3          |                 |                 | EC<br>5         |                 |                 |                 |                 |                 |                  | •                | •                |                  |                  |                  | •                | EM<br>0          |
| Diagnostic<br>Word 2 (*) | 4          | Err<br>Out<br>7 | Err<br>Out<br>6 | Err<br>Out<br>5 | Err<br>Out<br>4 | Err<br>Out<br>3 | Err<br>Out<br>2 | Err<br>Out<br>1 | Err<br>Out<br>0 | Err<br>Vaux<br>7 | Err<br>Vaux<br>6 | Err<br>Vaux<br>5 | Err<br>Vaux<br>4 | Err<br>Vaux<br>3 | Err<br>Vaux<br>2 | Err<br>Vaux<br>1 | Err<br>Vaux<br>0 |

## **TBEN-LG-16DOP**

| TBEN-LG-16DOP            |            |                 |                 |                 |                 |                 |                 |                 |                 |                  |                  |                  |                  |                  |                  |                 |                   |
|--------------------------|------------|-----------------|-----------------|-----------------|-----------------|-----------------|-----------------|-----------------|-----------------|------------------|------------------|------------------|------------------|------------------|------------------|-----------------|-------------------|
| Туре                     | Word<br>Nr | Bit<br>15       | Bit<br>14       | Bit<br>13       | Bit<br>12       | Bit<br>11       | Bit<br>10       | Bit<br>9        | Bit<br>8        | Bit<br>7         | Bit<br>6         | Bit<br>5         | Bit<br>4         | Bit<br>3         | Bit<br>2         | Bit<br>1        | Bit<br>0          |
| Output (scar             | nner 🧈     | statio          | n)              |                 |                 |                 |                 |                 |                 |                  |                  |                  |                  |                  |                  |                 |                   |
| GW<br>Command 1<br>Word  |            |                 |                 |                 |                 |                 |                 |                 |                 |                  |                  |                  |                  |                  |                  |                 |                   |
| Output                   | 2          | 015             | 014             | 013             | 012             | 011             | O10             | 09              | 08              | 07               | 06               | O5               | 04               | 03               | 02               | 01              | 00                |
| Input (statio            | n -> sca   | nner)           |                 |                 |                 |                 |                 |                 |                 |                  |                  |                  |                  |                  |                  |                 |                   |
| GW<br>Status<br>Word(*)  | 1          |                 | FCE             |                 |                 | CFG             | сом             | V1              |                 | V2               |                  |                  |                  |                  |                  |                 | Diag.<br>War<br>n |
| Diagnostic<br>Word 1 (*) | 2          |                 |                 | EC<br>5         |                 |                 |                 |                 |                 |                  |                  |                  |                  |                  |                  |                 | EM<br>0           |
| Diagnostic<br>Word 2 (*) | 3          | Err<br>Out<br>7 | Err<br>Out<br>6 | Err<br>Out<br>5 | Err<br>Out<br>4 | Err<br>Out<br>3 | Err<br>Out<br>2 | Err<br>Out<br>1 | Err<br>Out<br>0 |                  |                  |                  |                  |                  |                  |                 |                   |
| Diagnostic<br>Word 3 (*) | 4          |                 |                 |                 |                 |                 |                 |                 |                 | Err<br>Out<br>15 | Err<br>Out<br>14 | Err<br>Out<br>13 | Err<br>Out<br>12 | Err<br>Out<br>11 | Err<br>Out<br>10 | Err<br>Out<br>9 | Err<br>Out<br>8   |

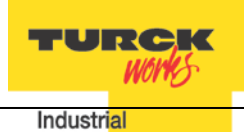

Automation

#### **TBEN-LG-16DXP**

| TBEN-LG-16DXP            |            |                 |                 |                 |                 |                 |                 |                 |                 |                  |                  |                  |                  |                  |                  |                  |                         |
|--------------------------|------------|-----------------|-----------------|-----------------|-----------------|-----------------|-----------------|-----------------|-----------------|------------------|------------------|------------------|------------------|------------------|------------------|------------------|-------------------------|
| Туре                     | Word<br>Nr | Bit<br>15       | Bit<br>14       | Bit<br>13       | Bit<br>12       | Bit<br>11       | Bit<br>10       | Bit<br>9        | Bit<br>8        | Bit<br>7         | Bit<br>6         | Bit<br>5         | Bit<br>4         | Bit<br>3         | Bit<br>2         | Bit<br>1         | Bit<br>0                |
| Output (scar             | nner 🧈     | statio          | n)              |                 |                 |                 |                 |                 |                 |                  |                  |                  |                  |                  |                  |                  |                         |
| GW<br>Command<br>Word    | 1          |                 |                 |                 |                 |                 |                 |                 |                 |                  |                  |                  |                  |                  |                  |                  |                         |
| Output                   | 2          | 015             | 014             | 013             | 012             | 011             | O10             | 09              | 08              | 07               | 06               | <b>O</b> 5       | 04               | 03               | 02               | 01               | 00                      |
| Input (statio            | n -> sca   | nner)           |                 |                 |                 |                 |                 |                 |                 |                  |                  |                  |                  |                  |                  |                  |                         |
| GW<br>Status<br>Word(*)  | 1          |                 | FCE             |                 |                 | CFG             | сом             | V1              |                 | V2               |                  |                  |                  |                  |                  |                  | <u>Diag</u><br>War<br>n |
| Input                    | 2          | 115             | 114             | 113             | 112             | 111             | 110             | 19              | 18              | 17               | 16               | 15               | 14               | 13               | 12               | 11               | 10                      |
| Diagnostic<br>Word 1 (*) | 3          |                 |                 | EC<br>5         |                 |                 |                 |                 |                 |                  |                  |                  |                  |                  |                  |                  | EM<br>0                 |
| Diagnostic<br>Word 2 (*) | 4          | Err<br>Out<br>7 | Err<br>Out<br>6 | Err<br>Out<br>5 | Err<br>Out<br>4 | Err<br>Out<br>3 | Err<br>Out<br>2 | Err<br>Out<br>1 | Err<br>Out<br>0 | Err<br>Vaux<br>7 | Err<br>Vaux<br>6 | Err<br>Vaux<br>5 | Err<br>Vaux<br>4 | Err<br>Vaux<br>3 | Err<br>Vaux<br>2 | Err<br>Vaux<br>1 | Err<br>Vaux<br>0        |
| Diagnostic<br>Word 3 (*) | 5          |                 |                 |                 |                 |                 |                 |                 |                 | Err<br>Out       | Err<br>Out<br>14 | Err<br>Out<br>13 | Err<br>Out<br>12 | Err<br>Out<br>11 | Err<br>Out<br>10 | Err<br>Out<br>9  | Err<br>Out<br>8         |

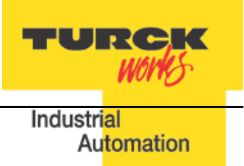

# **Setting up IP Address**

TBEN has three rotary switches which are used to set either the last octet of the device IP address or device mode of operation. Valid address range and mode of operation are:

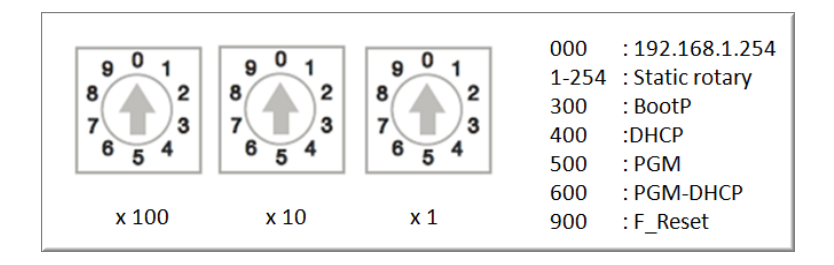

The address switches are pre-set out of box to 600 (PGM-DHCP mode). IP address can be assigned immediately using DHCP server.

General procedure for IP address setup is:

- Set rotary switches to desired mode (300, 400, 500, 600)
- Cycle power to the station
- Run IP address utility to assign IP address
- Set address switches to static rotary position or PGM mode
- Cycle power to the station

The TBEN station IP address can be configured and/or changed in following ways:

- Using static rotary mode
- BootP Server utility
- DHCP Server utility
- TBEN Web page
- IP Address tool

## Address Switches in Static Rotary

When address switches are in static mode, the last octet may be dialed in 1-254 range. Addresses 0 and 255 are reserved and cannot be used.

Following example shows the last octet set to of address xx.xxx.xxx.173

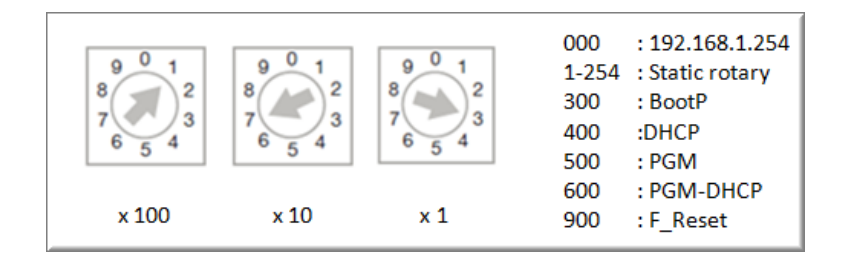

Setting rotary switches to any other position not listed on the device or data sheet sets device into DHCP mode and bus LED flashes green / red.

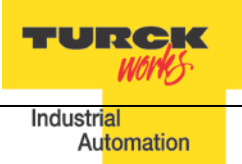

# BOOTP/DHCP Mode (300/400)

The TBEN rotary switches, when set to 300 or 400, allow for IP address assignment as follows:

- Set the rotary switches to 300 to enable BOOTP mode and power cycle the device
- Set the rotary switches to 400 to enable DHCP mode and power cycle the device
- Run BOOTP or DHCP utility and assign IP address
- Set the rotary switches either to 500 (PGM mode) or to a number that matches the last octet of the assigned IP address (e.g. 125)
- Power cycle the device

| 5    | BOOTP/DHCP S               | ierver 2.              | 3             |            |             |            |          |         |            |        |                 | Ľ       |
|------|----------------------------|------------------------|---------------|------------|-------------|------------|----------|---------|------------|--------|-----------------|---------|
| File | Tools Help                 |                        |               |            |             |            |          |         |            |        |                 |         |
| сB   | equest History-            |                        |               |            |             |            |          |         |            |        |                 |         |
|      | Clear History              | Add to                 | Relation List |            |             |            |          |         |            |        |                 |         |
|      | (hr:min:sec)               | Туре                   | Ethernet Ad   |            | .C)         | IP Address |          | Hostnar | ne         |        |                 |         |
|      | 16:00:12                   | DHCP                   | 00:17:08:61   | :44:10     |             | 102 160 1  | 125      |         |            |        |                 |         |
|      | 16:00:07                   | DHCP                   | 00:07:46:FF   | 20:07      |             | 132.100.1. | 125      |         |            |        |                 |         |
|      |                            |                        |               |            |             |            |          |         |            |        |                 |         |
|      |                            |                        | Nev           | v Entry    |             |            |          |         |            | ×      |                 |         |
|      |                            |                        |               |            |             |            |          |         |            | _      |                 |         |
| E B  | elation List               |                        | Eth           | nernet Ada | dress (MAC  | ): 00:0    | 7:46:FF: | 20:07   |            |        |                 |         |
|      | New Delete                 | Enable                 | BOOTF         |            | IP Addres   | s: 192     | 2.168    | . 1     | . 125      |        |                 |         |
| Ì    | Ethomot Addres             |                        | [ T           |            | Hostnam     | e:         |          |         |            |        |                 | - 11    |
|      | 00:07:46:FF:20:1           | <u>is (mial)</u><br>07 |               |            | Description |            |          | En      | ter the IP | addres | s for the devic | e to be |
|      |                            |                        | -             |            | Descriptio  | n          |          |         |            |        |                 |         |
|      |                            |                        |               |            |             |            | ок       | Ca      | ncel       |        |                 |         |
|      |                            |                        |               |            |             |            |          |         |            |        |                 |         |
|      |                            |                        |               |            |             |            |          |         |            |        |                 |         |
|      | hale of                    |                        |               |            |             |            |          |         |            |        | Enking          |         |
|      | tatus<br>Inable to service |                        | west from 00  | 17:08:61-  | 44-10       |            |          |         |            |        | 1 of 25         | 6       |
|      |                            |                        | paest non ou  | 11.00.01.  |             |            |          |         |            |        | 10/20           |         |

Note:

When the device is set to 500 (PGM) mode, its IP address can be further changed using either the IP Address Tool or WEB page.

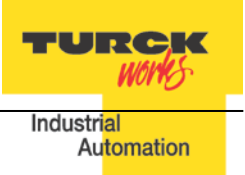

# PGM-DHCP Mode (600)

When rotary switches are set to 600, it enables PGM–DHCP mode of operation. It is the default, out-of-box setup mode of the device. To assign IP address the first time:

- Power up the device
- Run the DHCP utility and assign IP address
- Disable the DHCP request from the module by clicking the **Disable BOOTP/DHCP** button in the utility
- Leave the rotary switches in 600 (PGM-DHCP) position or set switches to a number that matches the last octet of the assigned IP address [1,...,254]
- Power cycle the device

| 5  | BOOTP/DHCP      | Server 2  | .3                                     |             |          |             |          |
|----|-----------------|-----------|----------------------------------------|-------------|----------|-------------|----------|
| Fi | e Tools Help    |           |                                        |             |          |             |          |
| -  | Request History |           |                                        |             |          |             | <br>     |
|    | Class History   | 1         | Detailer Line 1                        |             |          |             |          |
|    | Clear History   | Add 0     | D Relation List                        |             |          |             |          |
|    | (hr:min:sec)    | Туре      | Ethernet Address (MAC)                 | IP Addre    | 388      | Hostname    | <b>^</b> |
|    | 16:24:25        | DHCP      | 00:50:56:84:32:EC                      |             |          |             |          |
|    | 16:24:24        | DHCP      | 00:07:46:FF:20:07                      | 192.168     | 1.125    |             |          |
|    | 16:24:24        | DHCP      | 00:07:46:FF:20:07                      |             |          |             |          |
|    | 16:24:21        | DHCP      | 00:07:46:FF:20:07                      |             |          |             |          |
|    | 16:24:20        | DHCP      | 00:10:25:72:85:30<br>00:07:46:EE:20:07 |             |          |             |          |
|    | 16:24:14        | DHCP      | 00:07:46:FF:20:07                      |             |          |             | - 1      |
|    | 1.000111        | D.110D    | 00.07 /0 FF 00.07                      |             |          |             |          |
|    | Relation List   |           |                                        |             |          |             |          |
|    | New Delet       | Enabl     |                                        | Disable ROC |          |             |          |
|    | INEW Delet      | Enabl     | eboorr Enablebrick                     | Disable DOC | TEADHCE  |             |          |
|    | Ethernet Addre  | ess (MAC) | Type IP Address                        | s (F        | lostname | Description |          |
|    | 00:07:46:FF:20  | 0:07      | DHCP 192.168.1.                        | .125        |          |             |          |
|    |                 |           |                                        |             |          |             |          |
|    |                 |           |                                        |             |          |             |          |
|    |                 |           |                                        |             |          |             |          |
|    |                 |           |                                        |             |          |             |          |
|    |                 |           |                                        |             |          |             |          |
|    | I               |           |                                        |             |          |             |          |
| Г  | Status          |           |                                        |             |          |             | Entries  |
|    | (Disable DHCP)  | Command : | successful                             |             |          |             | 1 of 256 |
| -  |                 |           |                                        |             |          |             |          |

Note:

When the device is set to 600 (PGM-DHCP) mode, its IP address can be further changed using either the IP Address Tool or WEB page.

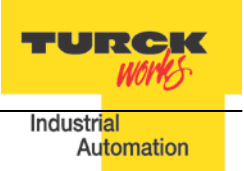

# PGM Mode (500, 600)

When the device rotary switches are set to 500 or 600, the device IP address can be changed using following tools:

- Device WEB server
- TURCK IP address tool

While the rotary switches are set to 500, power up the device. It comes up with the last IP address that was saved in the EEPROM memory. It can be either the factory default IP address 192.168.1.254 or the last assigned IP address whatever it is.

# PGM (500) and Web Server

To login into the Web server as administrator use following procedure:

- Set rotary switches to 500 and power-up device
- If IP address has never been assigned before, enter 192.168.1.254 into Web browser
- If IP address is known, enter the device current IP address into Web browser
- If IP address is unknown, read the "Factory Reset Mode (900)" to reset device to factory default setup. IP address
- When device web server starts, enter "password" into "Password" field and click "Login"

| Home                                                          | ×                                                                                                    | - 100 -                                                                                         |  |
|---------------------------------------------------------------|----------------------------------------------------------------------------------------------------|-------------------------------------------------------------------------------------------------|--|
| ← → C ☆ □ 19<br>TBEN-LG-8DIP-8DOP<br>Embedded Website of TBEN | 2.168.1.225/home.html                                                                                                    | Enter<br>"password"<br>word [Login]                                                             |  |
| Home >                                                        |                                                                                                    |                                                                                                 |  |
| Home<br>Station Diagnostics<br>Ethernet Statistics<br>Links   | Station Information<br>Type<br>Identification Number<br>Firmware Revision<br>Bootloader Revision<br>EtherNet/IP Revision<br>PROFINET Revision<br>Modbus TCP Revision<br>Rotary Switch Mode<br>PROFINET Station Name | TBEN-LG-8DIP-8DOP<br>6814066<br>V3.1.3.0<br>V8.0.1.0<br>V2.5.3.0<br>V1.2.1.0<br>V1.3.0.0<br>PGM |  |

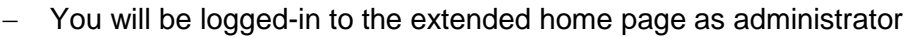

- Select "Network Configuration" at the left column

| T Home X                                                                                                    |                                                                                                  | -                                                   |            |
|----------------------------------------------------------------------------------------------------|--------------------------------------------------------------------------------------------------|-----------------------------------------------------|------------|
| ← → C ㎡ 🗋 192.168                                                                                                    | .1.225/home.html                                                                                 |                                                     | ☆ <b>=</b> |
| TBEN-LG-8DIP-8DOP<br>Embedded Website of TBEN Block                                                                                                    | I/O Module                                                                                       |                                                     | TURCK      |
| Home >                                                                                                    | admin-user@192.16                                                                                | 8.1.48 [Logout]                                     | Automation |
| Home<br>Network Configuration<br>Station Configuration<br>Station Diagnostics<br>Ethernet Statistics<br>Links<br>Change Admin Password<br>8DIP-8DOP Parameters | Station Information<br>Type<br>Identification Number<br>Firmware Revision<br>Bootloader Revision | TBEN-LG-8DIP-8D0<br>6814066<br>V3.1.3.0<br>V8.0.1.0 | 9P         |

- Enter new IP address, Netmask and Default Gateway and press "Submit"

| T Network Configuration ×                                                     |                                                           |                                               |
|-------------------------------------------------------------------------------|-----------------------------------------------------------|-----------------------------------------------|
| ← → C ☆ 192.168                                                               | 3.1.225/network_config.html                               | ☆ =                                           |
| TBEN-LG-8DIP-8DOP<br>Embedded Website of TBEN Block                           | I/O Module                                                | TURCK                                         |
|                                                                               | admin-user@192.16                                         | 8.1.48 [Logout] Industrial<br>Automation      |
| Network Configuration >                                                       |                                                           |                                               |
| Home<br>Network Configuration<br>Station Configuration<br>Station Diagnostics | <b>Network Settings</b><br>Changing the IP address will r | not take affect until the device is rebooted. |
| Ethernet Statistics<br>Links                                                  | Ethernet Port 1 setup                                     | Autonegotiate <b>•</b>                        |
| 8DIP-8DOP Parameters                                                          | Ethernet Port 2 setup                                     | Autonegotiate 🔻                               |
|                                                                               | IP Address                                                | 136.129.10.33                                 |
|                                                                               | Netmask                                                   | 255.255.0.0                                   |
|                                                                               | Default Gateway                                           | 0.0.0.0                                       |
|                                                                               | MAC Address                                               | 00:07:46:01:fb:66                             |
|                                                                               | LLDP MAC Address 1                                        | 00:07:46:01:fb:67                             |
|                                                                               | LLDP MAC Address 2                                        | 00:07:46:01:fb:68                             |
|                                                                               | Submit Reset                                              |                                               |

- To reboot device, leave rotary switches at 500 and cycle device power

TURCK

Industrial

WOND

Automation

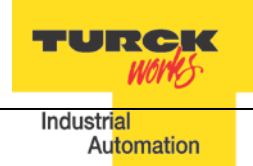

## **IP Address Tool**

Download IP address tool from: <u>http://www.turck.de/en/index.php</u> Search > Downloads > Software > Service tool

| Product IP-Address Tool                                                                                                    |                                                                       |           |          |  |  |  |  |  |  |  |  |  |
|----------------------------------------------------------------------------------------------------|-----------------------------------------------------------------------|-----------|----------|--|--|--|--|--|--|--|--|--|
| IP Adress Tool         Order number: SW_IP_Address_tool         Service tool         Search for TURCK devices in the network         Assigning of IP addresses         Identification of devices by WINK function         Other features include the display of device type and firmware version |                                                                       |           |          |  |  |  |  |  |  |  |  |  |
| SPECIFICATIONS INF                                                                                                    | and firmwar                                                           | e version | .,       |  |  |  |  |  |  |  |  |  |
| product overview                                                                                                    | Modular I/O systems<br>and compact I/O<br>modules in IP20 and<br>IP67 | 2013 KB   | Download |  |  |  |  |  |  |  |  |  |
| configuration software                                                                                                    | Turck IP-Address Tool                                                 | 1817 KB   | Download |  |  |  |  |  |  |  |  |  |

The tool is designed to:

- Search TURCK devices on different subnets
- Modify IP address when rotary switches are set to 500 / PGM mode
- Access device web page, when tool and device are on the same subnet

| 🧮 Tu | urck IP Address Tool | Vers. 1.6.0.5        |                |             |          |                   |                          |
|------|----------------------|----------------------|----------------|-------------|----------|-------------------|--------------------------|
| K    | D   🥒 🤅              |                      |                |             | 25       | <                 | TURCK                    |
| Sear | ch Change Win        | k Reset Factory      | reset Clipboar | d Language  | Help Clo | ose               | Industrial<br>Automation |
| No   | MAC address          | IP address           | Netmask        | Gateway     | Mode     | Device            | Version                  |
| 1    | 00:07:46:01:7D:29    | <u>192.168.1.121</u> | 255.255.255.0  | 0.0.0.0     | PGM      | TBEN-L1-16DIP     | 3.1.2.0                  |
| 2    | 00:07:46:BB:30:04    | <u>10.10.10.54</u>   | 255.0.0.0      | 10.10.10.1  | PGM_DHCP | FEN20-4DIP-4DXP   | 3.0.5.0                  |
| 3    | 00:07:46:01:7B:A3    | <u>192.168.1.122</u> | 255.255.255.0  | 0.0.0.0     | PGM      | TBEN-L1-16DOP     | 3.1.2.0                  |
| 4    | 00:07:46:01:F2:05    | <u>192.168.1.124</u> | 255.255.255.0  | 0.0.00      | PGM      | TBEN-L1-16DXP     | 3.1.2.0                  |
| 5    | 00:07:46:01:7D:D1    | <u>192.168.1.125</u> | 255.255.255.0  | 0.0.00      | PGM      | TBEN-L1-8DIP-8DOP | 3.1.2.0                  |
| 6    | 00:07:46:BB:30:01    | <u>192.168.1.44</u>  | 255.255.255.0  | 0.0.0.0     | ROTARY   | FEN20-16DXP       | 3.0.6.0                  |
| 7    | 00:07:46:80:00:04    | <u>192.168.1.42</u>  | 255.255.255.0  | 192.168.1.1 | PGM      | BL67-GW-EN        | 3.1.0.0                  |
| 8    | 00:07:46:00:09:21    | <u>192.168.1.4</u>   | 255.255.255.0  | 192.168.1.1 | PGM      | Unknown           | 0.0.00                   |

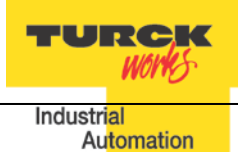

# PGM (500) and IP address tool

Start the IP address tool and click "Search":

| 🧮 Ti  | urck IP Address Tool, V | ers. 1.6.0.5         |               |             |            |                   |            |
|-------|-------------------------|----------------------|---------------|-------------|------------|-------------------|------------|
| 8     | D   🖉 🐧                 |                      | · D .         |             | ? 🛛        |                   | TURCK      |
| Searc | <b>ch</b> Change Wink   | Reset Factory res    | set Clipboard | Language    | Help Close |                   | Automation |
| No    | MAC address             | IP address           | Netmask       | Gateway     | Mode       | Device            | Version    |
| 1     | 00:07:46:01:FB:42       | 192.168.1.221        | 255.255.255.0 | 0.0.0.0     | ROTARY     | TBEN-LG-16DIP     | 3.1.3.0    |
| 2     | 00:07:46:01:FB:E4       | <u>192.168.1.222</u> | 255.255.255.0 | 0.0.00      | ROTARY     | TBEN-LG-16DOP     | 3.1.3.0    |
| 3     | 00:07:46:01:FB:96       | <u>192.168.1.224</u> | 255.255.255.0 | 0.0.00      | ROTARY     | TBEN-LG-16DXP     | 3.1.3.0    |
| 4     | 00:07:46:01:FB:66       | <u>192.168.1.225</u> | 255.255.255.0 | 0.0.00      | PGM        | TBEN-LG-8DIP-8DOP | 3.1.3.0    |
| 5     | 00:07:46:BB:06:05       | <u>192.168.1.52</u>  | 255.255.255.0 | 192.168.1.1 | ROTARY     | BL67-GW-EN        | 3.0.3.0    |
| 6     | 00:07:46:80:00:04       | 192.168.1.42         | 255.255.255.0 | 192.168.1.1 | PGM        | BL67-GW-EN        | 3.1.0.0    |
| 7     | 00:07:46:00:09:21       | <u>192.168.1.4</u>   | 255.255.255.0 | 192.168.1.1 | PGM        | Unknown           | 0.0.00     |
| •     |                         |                      |               |             |            |                   |            |
| Foun  | d 7 Devices.            |                      |               |             |            |                   |            |

# Highlight device which is in PGM mode and click "Change":

| T 💳  | urck IP Address Tool, Ve | ers. 1.6.0.5         |               |             |         |                   |         |
|------|--------------------------|----------------------|---------------|-------------|---------|-------------------|---------|
| Sear | Change Wink              | Reset Factory res    | set Clipboard | Language    | P Close |                   | TURCH   |
| No   | MAC address Change       | IP address           | Netmask       | Gateway     | Mode    | Device            | Version |
| 1    | 00:07:46:01:FB:42        | <u>192.168.1.221</u> | 255.255.255.0 | 0.0.00      | ROTARY  | TBEN-LG-16DIP     | 3.1.3.0 |
| 2    | 00:07:46:01:FB:E4        | <u>192.168.1.222</u> | 255.255.255.0 | 0.0.00      | ROTARY  | TBEN-LG-16DOP     | 3.1.3.0 |
| 3    | 00:07:46:01:FB:96        | <u>192.168.1.224</u> | 255.255.255.0 | 0.0.00      | ROTARY  | TBEN-LG-16DXP     | 3.1.3.0 |
| 4    | 00:07:46:01:FB:66        | <u>192.168.1.225</u> | 255.255.255.0 | 0.0.0       | PGM     | TBEN-LG-8DIP-8DOP | 3.1.3.0 |
| 5    | 00:07:46:BB:06:05        | 192.168.1.52         | 255.255.255.0 | 192.168.1.1 | ROTARY  | BL67-GW-EN        | 3.0.3.0 |
| 6    | 00:07:46:80:00:04        | <u>192.168.1.42</u>  | 255.255.255.0 | 192.168.1.1 | PGM     | BL67-GW-EN        | 3.1.0.0 |
| 7    | 00:07:46:00:09:21        | <u>192.168.1.4</u>   | 255.255.255.0 | 192.168.1.1 | PGM     | Unknown           | 0.0.00  |

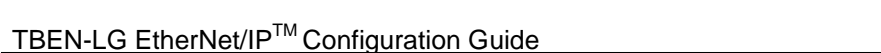

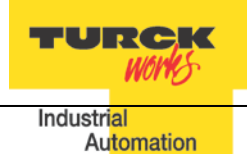

# Enter new IP address and click "Write to device":

| Change Device IP proper                           | ties                        |
|---------------------------------------------------|-----------------------------|
| IP Properties<br>MAC address<br>00:07:46:01:FB:66 | IP address<br>136.129.1.225 |
| Netmask<br>255.255.255.0                          | Gateway<br>0.0.0.0          |
| Cancel                                            | Write to device             |
|                                                   |                             |

# Search again and verify setup:

| -   | Tu  | rck IP Address Tool, V | ers. 1.6.0.5         |               |             |            |                   |                          |
|-----|-----|------------------------|----------------------|---------------|-------------|------------|-------------------|--------------------------|
|     | ç   |                        |                      | I D.          | ×.          | 2 🗙        |                   | TURCK                    |
| Se  | arc | h Change Wink          | Reset Factory res    | set Clipboard | Language    | Help Close |                   | Industrial<br>Automation |
| No  |     | MAC address            | IP address           | Netmask       | Gateway     | Mode       | Device            | Version                  |
|     | 1   | 00:07:46:01:FB:42      | 192.168.1.221        | 255.255.255.0 | 0.0.00      | ROTARY     | TBEN-LG-16DIP     | 3.1.3.0                  |
|     | 2   | 00:07:46:01:FB:E4      | <u>192.168.1.222</u> | 255.255.255.0 | 0.0.0.0     | ROTARY     | TBEN-LG-16DOP     | 3.1.3.0                  |
|     | 3   | 00:07:46:01:FB:96      | <u>192.168.1.224</u> | 255.255.255.0 | 0.0.00      | ROTARY     | TBEN-LG-16DXP     | 3.1.3.0                  |
|     | 4   | 00:07:46:01:FB:66      | 136.129.1.225        | 255.255.255.0 | 0.0.00      | PGM        | TBEN-LG-8DIP-8DOP | 3.1.3.0                  |
|     | 5   | 00:07:46:80:00:04      | <u>192.168.1.42</u>  | 255.255.255.0 | 192.168.1.1 | PGM        | BL67-GW-EN        | 3.1.0.0                  |
|     | 6   | 00:07:46:BB:06:05      | <u>192.168.1.52</u>  | 255.255.255.0 | 192.168.1.1 | ROTARY     | BL67-GW-EN        | 3.0.3.0                  |
|     | 7   | 00:07:46:00:09:21      | <u>192.168.1.4</u>   | 255.255.255.0 | 192.168.1.1 | PGM        | Unknown           | 0.0.0.0                  |
| •   |     |                        |                      |               |             |            |                   |                          |
| Foi | un  | d 7 Devices.           |                      |               |             |            |                   | :                        |

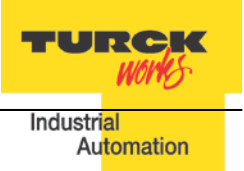

## **Restore Mode (0)**

When rotary switches are set to 0 and device power cycled, the device recovers only IP address to factory default value:

- IP address: 192.168.1.254
- Mask: 255.255.255.0
- Gateway: 192.168.1.1

The device responds to PING command, but it does not operate when switches are set to 0. At this point it is necessary either, to assign new IP using address tools as described earlier, or simply dial rotary switches between xx=1,..., 253; to set address as 192.168.1.x.

# Factory Reset Mode (900)

The device resets itself to factory default settings, as follows:

- Set the rotary switches to 900 position
- Power up the device (the BUS LED solid red) and wait 10 sec
- Set the rotary switches to 600 (PGM-DHCP mode)
- Cycle power to the device

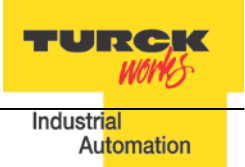

# **TBEN EtherNet/IP Configuration**

Following section provides information how to configure TBEN device with Rockwell Automation Logix controllers. There are two configuration methods which depend on a controller revision:

- Configuration using EDS file (Electronic Data Sheet):
  - It is supported only by Logix controllers firmware revision 20.00.00 and above.
- Configuration using Ethernet Generic device profile: It is supported by all Logix controllers

# **TBEN Configuration Using EDS Files**

The EDS file which supports configuration assembly may be imported into RSLogix5000 project. The Logix Designer creates device profile based on EDS and saves device configuration in the project. The controller pushes configuration data to the device whenever connection between them is established.

The TBEN-LG configuration procedure includes following steps:

- Configure EtherNet/IP User Interface
- Create RSLogix5000 project
- Install Device EDS File(s)
- TBEN General Configuration
- TBEN Connection Configuration
- Module Definition Data Format
- Communication RPI, Multicast / Unicast
- TBEN Input, Output and Configuration Data Tags

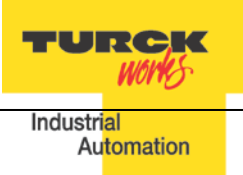

## **Configure EtherNet/IP User Interface**

Configure user interface to the ControlLogix platform using RSLinx communication software. Add new EtherNet/IP driver that is used to establish connection between programing PC and the Logix controller:

| RSLinx Classic Professional                                                 | _ 🗆 ×         |
|-----------------------------------------------------------------------------|---------------|
| File Edit View Communications Station DDE/OPC Security Window Help          |               |
|                                                                             |               |
| Configure Drivers                                                           | ? X           |
| Available Driver Types:<br>EtherNet/IP Driver Add New                       | Close<br>Help |
| Configured Drivers:       Name and Description       AB_VBP-1       Running | Configure     |
| Add New RSLinx Classic Driver                                               | Startup       |
| Choose a name for the new driver. OK (15 characters maximum)                | Start         |
| AB_ETHIP-1                                                                  | Stop          |
|                                                                             | Delete        |
|                                                                             |               |
|                                                                             |               |

Select designated driver and click apply:

| Configure driver: AB_ETHIP-1                 | ? ×          |
|----------------------------------------------|--------------|
| EtherNet/IP Settings                         |              |
| Browse Local Subnet C Browse Remote Subnet   |              |
| Description                                  | IP Address   |
| Windows Default                              |              |
| ASIX AX88772 USB2.0 to Fast Ethernet Adapter | 192.168.1.48 |
| Microsoft Virtual WiFi Miniport Adapter #2   | unknown      |
| Microsoft Virtual WiFi Miniport Adapter      | unknown      |

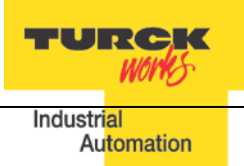

# Create RSLogix5000 Project

Open new RSlogix5000 project and configure PLC resourced or open an existing project.

| 🔀 RSLogix 5000 - Sample [1769-L23E-QB1 20.11]                                                                                                    | - 🗆 🗙              |
|----------------------------------------------------------------------------------------------------|--------------------|
| File Edit View Search Logic Communications Tools Window Help                                                                                                    |                    |
| 🖹 🖆 💭 🐇 🐘 🛍 🗠 🖙 Shut_Down_Power 🚽 🏘 🍇 🏗 📝 😰 🍳 🔍                                                                                                    | \$                 |
| Offline       Image: Compute/Math & More Compute/Math & More Compu                                                                                                    | ove/Logical 🔏 File |
| Controller Organizer + X 🔐 Controller Properties - Sample                                                                                                    |                    |
| Controller Sample<br>Controller Sample<br>Controller Tags<br>Controller Tags<br>Controller Fault Handler<br>Power-UP Handler<br>Power-UP Handler<br>Power-UP Handler<br>DeterTime<br>Advanced SFC Execution Fie Memory Security<br>Order System Protocol User Protocol Major Faults Minor Faults<br>Vendor: Alen-Bradley<br>Type: 1769-123E-QBI CompactLegic5323E-QBI Controller<br>DeterTime<br>CompactLogic5323E-QBI System<br>Type: 20.11<br>Name: Bample<br>Description:<br>CompactDagic5323E-QBI System<br>Type: 20.11<br>Name: Bample<br>Description:<br>Description:<br>Descrip |                    |
|                                                                                                    |                    |
| Ready                                                                                                    | h.                 |

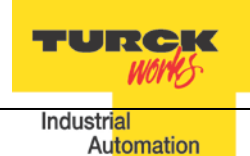

# Install EDS File(s)

| Tools > EDS H | Hardware | Installation | Tool |
|---------------|----------|--------------|------|
|---------------|----------|--------------|------|

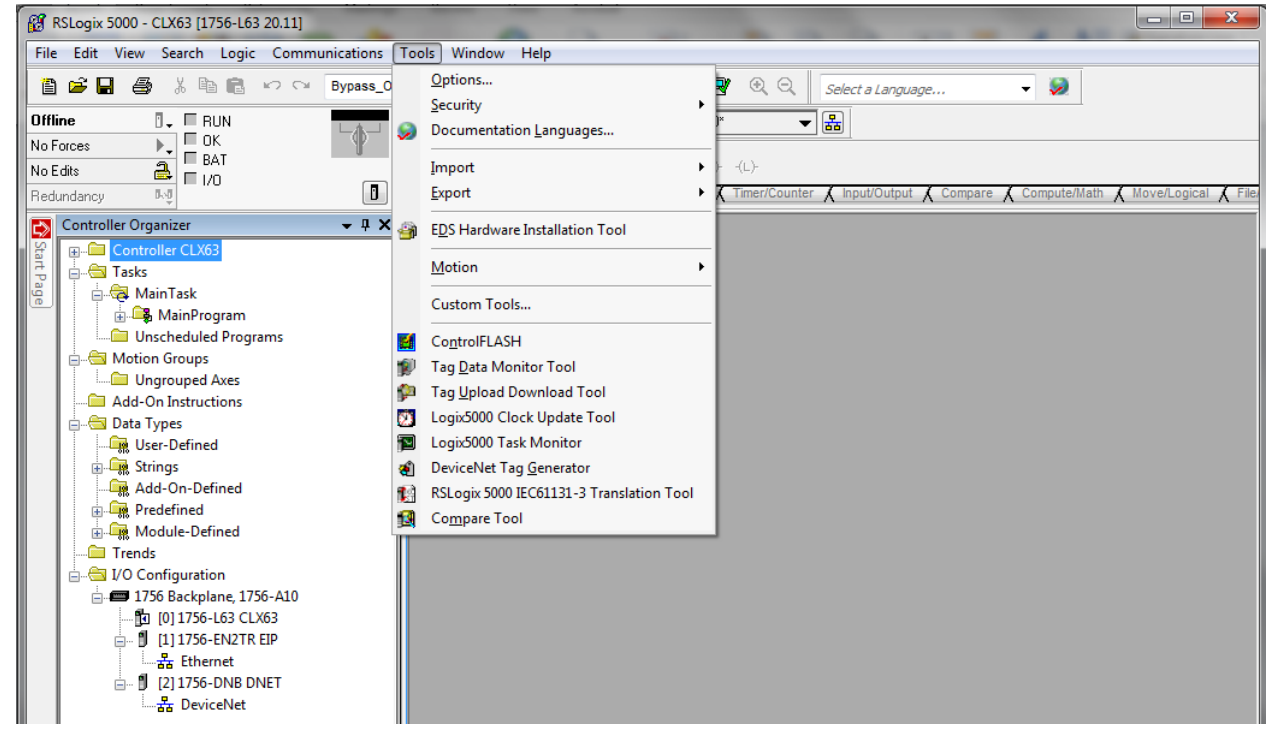

## Follow the wizard instructions

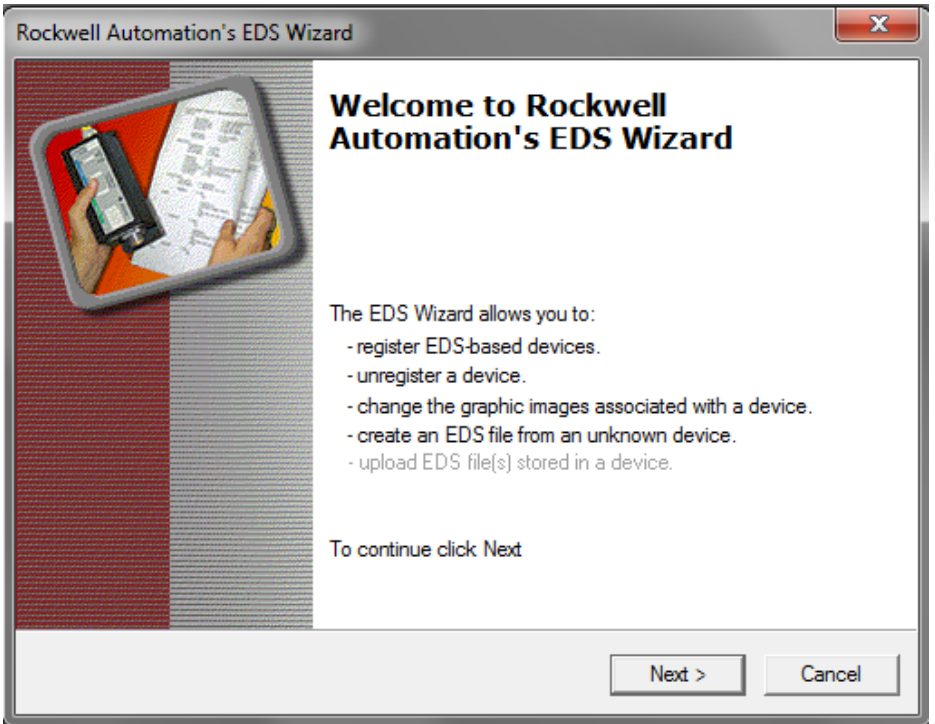

Register single file or directory of EDS files and follow registration dialog:

| Rockwell Automation's EDS Wizard                                                                                 |           |        | ×      |
|----------------------------------------------------------------------------------------------------|-----------|--------|--------|
| Final Task Summary<br>This is a review of the task you want to comp                                              | olete.    |        |        |
| You would like to register the following<br>TBEN-LG-16DIP<br>TBEN-LG-16DOP<br>TBEN-LG-16DXP<br>TBEN-LG-8DIP-8DOP | 4 devices |        |        |
|                                                                                                    |           |        |        |
|                                                                                                    | < Back    | Next > | Cancel |

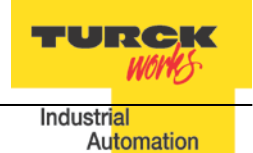

32

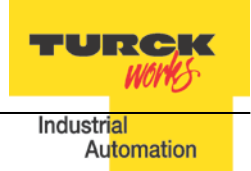

## **Create new TBEN Module**

# Configure new TBEN device in RSLogix5000:

# File > New Component > Module

| 💕 R  | SLogix 5000 - Sample [1769-L23E-QB1 20.11]        |        |                                                |
|------|---------------------------------------------------|--------|------------------------------------------------|
| File | Edit View Search Logic Communications             | Tools  | Window Help                                    |
| 1    | <u>N</u> ew                                       | Ctrl+N |                                                |
| 2    | <u>O</u> pen                                      | Ctrl+O |                                                |
|      | Close                                             |        | I H H H H I I I I I I I I I I I I I I I        |
|      | Save                                              | Ctrl+S | Favorites 🖌 Add-On 👗 Safety 👗 Alarms 👗 Bit 👗 T |
|      | Save <u>A</u> s                                   |        | Language 🔻 🦻                                   |
|      | Ne <u>w</u> Component                             | •      | 🖾 Add-On Instruction                           |
|      | Import Component                                  | +      | 🙀 Data Type                                    |
|      | Compact                                           |        | [] <u>M</u> odule                              |
|      |                                                   |        | Program                                        |
|      | Page Set <u>up</u>                                |        | Routine                                        |
|      | Generate Report                                   |        | String Type                                    |
|      | Print                                             | •      | I ag Ctrl+W                                    |
|      |                                                   |        | Los Tas <u>k</u>                               |
|      | <u>1</u> Sample.ACD                               |        | <u> </u>                                       |
|      | <u>2</u> C:\Users\\CLX23_EDS_Update3.ACD          |        |                                                |
|      | 3 BL67_Catalog_file_V19_2014_12_08.ACD            |        |                                                |
|      | 4 C:\Users\\CLX16_IOL_Test.ACD                    |        |                                                |
|      | 5 C:\Users\\CLX62V20_RM94_DLR_Test3.ACD           |        |                                                |
|      | <u>6</u> CLX23_EDS_Update3.USMS.BBEGIC.BAK045.acd |        |                                                |
|      | 7 C:\RSLogix 5000\\CLX23_EDS_Update.ACD           |        |                                                |
|      | 8 BL20_Catalog_file_V19_2014_8_10.ACD             |        |                                                |
|      | E <u>x</u> it                                     |        |                                                |
|      |                                                   |        |                                                |

Or right-click at "Ethernet" and select "New module"

|          | on<br>gix5323<br>3E-QB1<br>3E-QB1<br>met | 3E-QB1 System<br>Sample<br>Ethernet Port LocalEf | νв     |
|----------|------------------------------------------|--------------------------------------------------|--------|
| E Compac | tB 🖠                                     | New Module                                       |        |
| 🚔 🔄 Emb  | ed                                       | Discover Modules                                 |        |
|          | 1]<br>2] 🖪                               | Paste                                            | Ctrl+V |
| Expa     | ns                                       | Print                                            | •      |
|          | _                                        |                                                  |        |

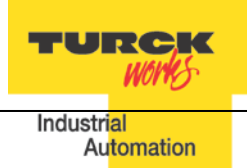

"Select Module Type" page provides a search box:

- Enter device name into search box
- Highlight device to be configured
- Click "Create"

| TBEN           | 1-LG                                                       |                                                     | Clea | ar Filte | ers |                                                                  | Hide Filters                                                | *                       |
|----------------|------------------------------------------------------------|-----------------------------------------------------|------|----------|-----|------------------------------------------------------------------|-------------------------------------------------------------|-------------------------|
|                | Module                                                     | Type Category Filters                               |      | •        |     | Module Type Vend                                                 | dor Filters                                                 |                         |
|                | CIP Motion Drive<br>Communication<br>Communications Adapte | er                                                  |      |          |     | Advanced Micro Controls I<br>Allen-Bradley<br>Cognex Corporation | nc. (AMCI)                                                  |                         |
| •              | Controller                                                 | III                                                 | •    |          | •   | Endress+Hauser<br>III                                            |                                                             | Þ.                      |
| iatalo<br>68   | og Number<br>114065                                        | Description<br>TBEN-LG-16DIP                        |      |          |     | Vendor<br>Turck                                                  | Category<br>Communications Ad                               | apter                   |
| 68<br>68<br>68 | 14066<br>14067<br>114068                                   | TBEN-LG-8DIP-8DOP<br>TBEN-LG-16DOP<br>TBEN-LG-16DXP |      |          |     | Turck<br>Turck<br>Turck                                          | Communications Ad<br>Communications Ad<br>Communications Ad | apter<br>apter<br>apter |
| ۲.             | 367 Module Types Foun                                      | d                                                   |      | 11       |     |                                                                  | Add to Favo                                                 | ▶<br>prites             |

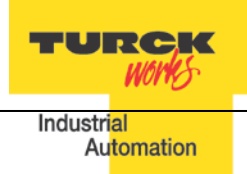

Enter required data into the "New Module" General page:

- Name (tag name)
- IP address
- Click "Change" to open Module Definition page

| New Module                                               | nection Module Info Internet Protocol Port Configuration                                                                                                    |                                |
|----------------------------------------------------------|----------------------------------------------------------------------------------------------------|--------------------------------|
| Type:<br>Vendor:<br>Parent:<br>Name:<br>Description:     | 6814066 TBEN-LG-8DIP-8DOP<br>Turck<br>LocalENB<br>TBEN_LG_8in8out<br>Type TBEN-LG-8DIP-8DOP<br>Identification Number 6814066<br>Firmware Revision V3.1.3.0<br>EtherNet/IP Revision V2.5.3.0<br>MAC Address 00:07:46:01fb:66 | Ethemet Address                |
| Module Defir<br>Revision:<br>Electronic K<br>Connections | nition<br>2.7<br>eying: Compatible Module<br>: Exclusive Owner<br>Change                                                                                                    | Change data<br>format into INT |
| Status: Creating                                         |                                                                                                    | OK Cancel Help                 |

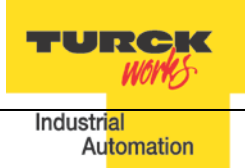

## **Configure Connection and data format**

When Module Definition page is opened select:

- Connection type = Exclusive Owner
- Data size format = INT

| New Module                                                 |                                                                           |                                      |         |      |       |          | X    |  |
|------------------------------------------------------------|---------------------------------------------------------------------------|--------------------------------------|---------|------|-------|----------|------|--|
| General* Conn                                              | ection Module Info Ir                                                     | nternet Protocol Port Configur       | ation   |      |       |          |      |  |
| Type:                                                      | 6814066 TBEN-LG-8D                                                        | IP-8DOP                              |         |      |       |          |      |  |
| Vendor:                                                    | Turck                                                                     |                                      |         |      |       |          |      |  |
| Parent: LocalENB  Module Definition*                       |                                                                           |                                      |         |      |       |          |      |  |
| Name:                                                      | TBEN_LG_8in8out                                                           | Revision: 2                          | -       | 7 🌲  | _     |          |      |  |
| Description:                                               | Type<br>Identification Numbe<br>Firmware Revision<br>EtherNet/IP Revision | Electronic Keying: Compatible Module |         |      |       |          |      |  |
|                                                            | MAC Address                                                               | Name                                 |         | Size |       | -        |      |  |
|                                                            |                                                                           | Exclusive Owner                      | Input:  | 4    | INT 🚽 |          |      |  |
| Module Defin<br>Revision:<br>Electronic Ke<br>Connections: | ition<br>2.7<br>xying: Compatible Mo<br>Exclusive Ow                      |                                      | output. |      |       |          |      |  |
|                                                            |                                                                           | ОК                                   | Canc    | el   | Help  |          |      |  |
| Status: Creating                                           |                                                                           |                                      |         |      | ОК    | Cancel H | lelp |  |

Click OK and follow dialog to complete device configuration.

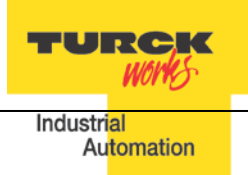

## **Module Definition Data Format**

TBEN utilizes integer IO data format. It can be selected from drop down menu as follows:

|    | Module Definition*                     |         |      | ×    |  |  |  |  |  |  |
|----|----------------------------------------|---------|------|------|--|--|--|--|--|--|
| Be | evision: 2                             | •       | 5 🌲  |      |  |  |  |  |  |  |
| E  | Electronic Keying: Compatible Module 👻 |         |      |      |  |  |  |  |  |  |
| Co | onnections:                            |         |      |      |  |  |  |  |  |  |
| IΓ | Name                                   |         | Size |      |  |  |  |  |  |  |
|    | Eveluaire Orman                        | Input:  | 8    | SINT |  |  |  |  |  |  |
|    | Exclusive Owner                        | Output: | 4    |      |  |  |  |  |  |  |
|    |                                        |         |      | SINT |  |  |  |  |  |  |
|    |                                        |         | /    | DINT |  |  |  |  |  |  |
|    |                                        |         |      | REAL |  |  |  |  |  |  |
| _  | Must use INT data<br>format            |         |      |      |  |  |  |  |  |  |

TBEN supports following CIP connections:

- Exclusive Owner
- Input Only
- Listen Only

The Exclusive Owner is preferred and default IO connection used by the device. It provides access to the input and output data, and configuration assembly.

The Input-Only and Listen-Only connections may be used to configure the device with multiple PLCs. The TBEN device supports up to 3 TCP sessions and 8 CIP connections.

| Module Definition                                         |                |           | - A  | <b>x</b> |  |  |  |  |
|-----------------------------------------------------------|----------------|-----------|------|----------|--|--|--|--|
| Revision:                                                 | 2              | •         | 5 👻  |          |  |  |  |  |
| Electronic Keying:                                        | Compa          | tible Mod | ule  | •        |  |  |  |  |
| Connections:                                              |                |           |      |          |  |  |  |  |
| Name                                                      |                |           | Size |          |  |  |  |  |
| Exclusive Owner                                           | _              | Input:    | 8    | CINT     |  |  |  |  |
|                                                           | Ť              | Output:   | 4    | SINT     |  |  |  |  |
| Exclusive Owner<br>Input Only Connec<br>Listen Only Conne | tion<br>ection |           |      |          |  |  |  |  |
| OK Cancel Help                                            |                |           |      |          |  |  |  |  |

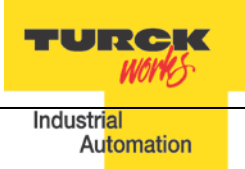

## **TBEN Data Tags**

Once the TBEN is configured and added to the Controller Organizer, the controller creates configuration, input and output data tags as shown hereafter:

|   | ى   | Controller Organizer 🔷 🗸 X               |
|---|-----|------------------------------------------|
| l | Sta | ⊕ 🕮 Controller Sample                    |
|   | 7 P | 🗄 🗂 Tasks                                |
| I | age | 🗄 🗀 Motion Groups                        |
| l |     | Add-On Instructions                      |
| l |     | 🗄 🕮 Data Types                           |
| l |     | Trends                                   |
| l |     | 🗄 🛁 I/O Configuration                    |
| l |     | 🚊 🎬 CompactLogix5323E-QB1 System         |
| l |     | 🔁 1769-L23E-QB1 Sample                   |
| l |     | 🚊 🛷 1769-L23E-QB1 Ethernet Port LocalENB |
| l |     | ॑뀸 Ethernet                              |
| l |     |                                          |
|   |     | 6814066 TBEN_LG_8in8out                  |
|   |     | 🛓 🛲 CompactBus Local                     |

# Input data tag:

Device "Connection Faulted" flag is also attached to the input data by the controller.

| Scope: 🛐 Sample 👻 Show: All Tags |                          |                |         |         |              |                |  |  |  |
|----------------------------------|--------------------------|----------------|---------|---------|--------------|----------------|--|--|--|
|                                  | Name                     | 그림 스           | Value 🔸 | Style   | Data Type    | Description    |  |  |  |
|                                  | TBEN_LG_8in8out:C        |                | {}      |         | _0030:6      |                |  |  |  |
|                                  | - TBEN_LG_8in8out:l      |                | {}      |         | _0030:6      |                |  |  |  |
|                                  | -TBEN_LG_8in8out:I.Con   | nectionFaulted | 0       | Decimal | BOOL         |                |  |  |  |
|                                  | 🖃 TBEN_LG_8in8out:I.Data | a              | {}      | Decimal | INT[4]       |                |  |  |  |
|                                  | 🛨 - TBEN_LG_8in8out:I.D  | ata[0]         | 0       | Decimal | INT          | GW Status Word |  |  |  |
|                                  | 🛨 - TBEN_LG_8in8out:I.D  | 0 Decimal      |         | INT     | _Input data  |                |  |  |  |
|                                  | 🛨 - TBEN_LG_8in8out:I.D  | 0              | Decimal | INT     | _Diagnostics |                |  |  |  |
|                                  | 🛨 - TBEN_LG_8in8out:I.D  | ata[3]         | 0       | Decimal | INT          | _Diagnostics   |  |  |  |
|                                  |                          |                | {}      |         | _0030:6      |                |  |  |  |

# Output data tag:

| s | cope: 🚺 Sample 🛛 👻 Show: All Ta | ▼ <b>T.</b> Enter Na |         |         |           |                 |
|---|---------------------------------|----------------------|---------|---------|-----------|-----------------|
|   | Name 📑                          | 8                    | Value 🔸 | Style   | Data Type | Description     |
|   | TBEN_LG_8in8out:C               |                      | {}      |         | _0030:6   |                 |
|   | TBEN_LG_8in8out:I               |                      | {}      |         | _0030:6   |                 |
|   | -TBEN_LG_8in8out:0              |                      | {}      |         | _0030:6   |                 |
|   | E TBEN_LG_8in8out:0.Data        |                      | {}      | Decimal | INT[2]    |                 |
|   | TBEN_LG_8in8out:0.Data[0]       |                      | 0       | Decimal | INT       | GW Control Word |
|   |                                 |                      | 0       | Decimal | INT       | _Output data    |

Configuration tags may be edited, which enables user to utilize device features such as:

- Enable QuickConnect
- Invert input signal
- Disable auto-recovery of outputs (requires user to turn-off and then-on an output that was previously faulted)
- Stretch input signal for specified time

| S | Scope: 🛐 Sample 👻 Show: All Tags                   |         |         |           |             |  |  |  |  |  |
|---|----------------------------------------------------|---------|---------|-----------|-------------|--|--|--|--|--|
|   | Name 📰 🛆                                           | Value 🔸 | Style   | Data Type | Description |  |  |  |  |  |
|   | TBEN_LG_8in8out:C                                  | {}      |         | _0030:6   |             |  |  |  |  |  |
|   | -TBEN_LG_8in8out:C.Quick_Connect_0                 | 0       | Decimal | BOOL      |             |  |  |  |  |  |
|   | -TBEN_LG_8in8out:C.Input_inversion_Ch0             | 0       | Decimal | BOOL      |             |  |  |  |  |  |
|   | -TBEN_LG_8in8out:C.Input_inversion_Ch1             | 0       | Decimal | BOOL      |             |  |  |  |  |  |
|   | -TBEN_LG_8in8out:C.Input_inversion_Ch2             | 0       | Decimal | BOOL      |             |  |  |  |  |  |
|   | -TBEN_LG_8in8out:C.Input_inversion_Ch3             | 0       | Decimal | BOOL      |             |  |  |  |  |  |
|   | -TBEN_LG_8in8out:C.Input_inversion_Ch4             | 0       | Decimal | BOOL      |             |  |  |  |  |  |
|   | -TBEN_LG_8in8out:C.Input_inversion_Ch5             | 0       | Decimal | BOOL      |             |  |  |  |  |  |
|   | -TBEN_LG_8in8out:C.Input_inversion_Ch6             | 0       | Decimal | BOOL      |             |  |  |  |  |  |
|   | -TBEN_LG_8in8out:C.Input_inversion_Ch7             | 0       | Decimal | BOOL      |             |  |  |  |  |  |
|   | -TBEN_LG_8in8out:C.Disable_Automatic_Recovery_Ch8  | 0       | Decimal | BOOL      |             |  |  |  |  |  |
|   | -TBEN_LG_8in8out:C.Disable_Automatic_Recovery_Ch9  | 0       | Decimal | BOOL      |             |  |  |  |  |  |
|   | -TBEN_LG_8in8out:C.Disable_Automatic_Recovery_Ch10 | 0       | Decimal | BOOL      |             |  |  |  |  |  |
|   | -TBEN_LG_8in8out:C.Disable_Automatic_Recovery_Ch11 | 0       | Decimal | BOOL      |             |  |  |  |  |  |
|   | -TBEN_LG_8in8out:C.Disable_Automatic_Recovery_Ch12 | 0       | Decimal | BOOL      |             |  |  |  |  |  |
|   | -TBEN_LG_8in8out:C.Disable_Automatic_Recovery_Ch13 | 0       | Decimal | BOOL      |             |  |  |  |  |  |
|   | -TBEN_LG_8in8out:C.Disable_Automatic_Recovery_Ch14 | 0       | Decimal | BOOL      |             |  |  |  |  |  |
|   | -TBEN_LG_8in8out:C.Disable_Automatic_Recovery_Ch15 | 0       | Decimal | BOOL      |             |  |  |  |  |  |
|   | TBEN_LG_8in8out:C.Pulse_Stretching_Ch0             | 0       | Decimal | SINT      |             |  |  |  |  |  |
|   | TBEN_LG_8in8out:C.Pulse_Stretching_Ch1             | 0       | Decimal | SINT      |             |  |  |  |  |  |
|   | TBEN_LG_8in8out:C.Pulse_Stretching_Ch2             | 0       | Decimal | SINT      |             |  |  |  |  |  |
|   | TBEN_LG_8in8out:C.Pulse_Stretching_Ch3             | 0       | Decimal | SINT      |             |  |  |  |  |  |
|   | TBEN_LG_8in8out:C.Pulse_Stretching_Ch4             | 0       | Decimal | SINT      |             |  |  |  |  |  |
|   | TBEN_LG_8in8out:C.Pulse_Stretching_Ch5             | 0       | Decimal | SINT      |             |  |  |  |  |  |
|   | TBEN_LG_8in8out:C.Pulse_Stretching_Ch6             | 0       | Decimal | SINT      |             |  |  |  |  |  |
|   | <u>+</u> - TBEN_LG_8in8out:C.Pulse_Stretching_Ch7  | 0       | Decimal | SINT      |             |  |  |  |  |  |
|   | TBEN_LG_8in8out:I                                  | {}      |         | _0030:6   |             |  |  |  |  |  |

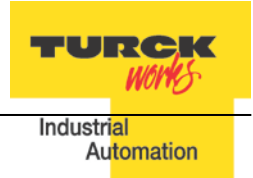

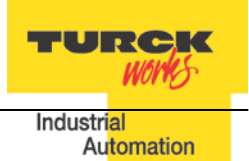

The device configuration data consist of parameters that are read / write enabled. Parameters are set while the controller is in the program (offline) mode. Configuration is saved in the controller. The controller always pushes configuration data to the device during PLC download, or at device power-up, when connection between the controller and the device is in process of configuring (ForwardOpen).

# **TBEN-LG Configuration Parameters**

| Item                                                                                                   | Parameter<br>name | Description                                                                                                    |  |  |  |  |  |
|----------------------------------------------------------------------------------------------------|-------------------|----------------------------------------------------------------------------------------------------|--|--|--|--|--|
| TBEN Digital Inputs                                                                                    |                   |                                                                                                    |  |  |  |  |  |
| <i>Pulse_stretching</i><br>Trigger to an internal TOF<br>timer, (available for input<br>channels only) | IStx              | It is an input signal OFF timer. The time base is<br>10ms. For example a value of 14 means 140ms.<br>Pulse stretch range [0-127].<br>Default = 0 value [Pulse stretching is disabled].                                                               |  |  |  |  |  |
| Input_Inversion                                                                                        | Inv.lx            | Inversion of input signal. A 0 means that an activated input (green LED on) is transmitted as a logical 1 in the process data.<br>A 1 means that an activated input (green LED on) is transmitted as a logical 0 in the process data.<br>Default = 0 |  |  |  |  |  |

| TBEN Digital Outputs                                                                       |              |                                                                                                    |  |  |  |  |
|--------------------------------------------------------------------------------------------|--------------|----------------------------------------------------------------------------------------------------|--|--|--|--|
| <i>Disable_Auto_Recovery</i><br>Recovery mode of the out-<br>puts in case of short circuit | SROx         | The behaviour of an output that recovers from<br>short condition is controlled by this parameters:<br>= 0, automatic recovery is enabled; Output turns<br>ON after short condition<br>= 1, automatic recovery is disabled; Output stays<br>OFF after short condition.<br>Default = 0 |  |  |  |  |
| Output_Enable                                                                              | Out Enable x | Only available on DXP devices.<br>0 = output driver is not be enabled.<br>1 = output driver is enabled<br>Default = 1                                                                                                    |  |  |  |  |

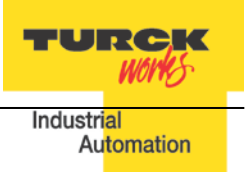

# **Configuration Assembly Data Structure**

| TBEN-LG-8DIP-8DOP |          |        |        |        |        |        |        |        |  |
|-------------------|----------|--------|--------|--------|--------|--------|--------|--------|--|
|                   | Bit7     | Blt6   | Bit5   | Bit4   | Bit3   | Bit2   | Bit1   | Bit0   |  |
| Byte0             |          |        |        |        |        |        |        |        |  |
| Byte1             |          |        |        |        |        |        |        |        |  |
| Byte2             |          |        |        |        |        |        |        |        |  |
| Byte3             |          |        |        |        |        |        |        |        |  |
| Byte4             | Reserved | ł      |        |        |        |        |        |        |  |
| Byte5             |          |        |        |        |        |        |        |        |  |
| Byte6             |          |        |        |        |        |        |        |        |  |
| Byte7             |          |        |        |        |        |        |        |        |  |
| Byte8             |          |        |        |        |        |        |        |        |  |
| Byte9             | Reserved | 1      |        |        |        |        |        | QC     |  |
| Byte10            | Inv I7   | Inv I6 | Inv I5 | Inv I4 | Inv I3 | Inv I2 | Inv I1 | Inv I0 |  |
| Byte11            | SRO 7    | SRO 6  | SRO 5  | SRO 4  | SRO 3  | SRO 2  | SRO 1  | SRO 0  |  |
| Byte12            |          |        |        |        |        |        |        |        |  |
| Byte13            | Reserved | 1      |        |        |        |        |        |        |  |
| Byte14            |          |        |        |        |        |        |        |        |  |
| Byte15            | ISt0     |        |        |        |        |        |        |        |  |
| Byte16            | ISt1     |        |        |        |        |        |        |        |  |
| Byte17            | ISt2     |        |        |        |        |        |        |        |  |
| Byte18            | ISt3     |        |        |        |        |        |        |        |  |
| Byte19            | ISt4     |        |        |        |        |        |        |        |  |
| Byte20            | ISt5     |        |        |        |        |        |        |        |  |
| Byte21            | ISt6     |        |        |        |        |        |        |        |  |
| Byte22            | ISt7     |        |        |        |        |        |        |        |  |
| Byte 23-45        | Reserved | 1      |        |        |        |        |        |        |  |

The structure of the configuration data is different for each TBEN-LG device, as follows:

Table 2.4 - TBEN-LG-8DIP-8DOP configuration data

Abbreviations:

- QC Quick Connect
- INVx Input Inversion
- SROx Output Short Recovery
- IStx Input pulse stretching
- OE Output enable

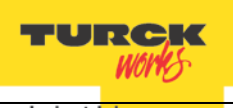

Industrial Automation

| TBEN-LG-16DIP |           |         |         |         |         |         |        |        |
|---------------|-----------|---------|---------|---------|---------|---------|--------|--------|
|               | Bit7      | Blt6    | Bit5    | Bit4    | Bit3    | Bit2    | Bit1   | Bit0   |
| Byte0         |           |         |         |         |         |         |        |        |
| Byte1         |           |         |         |         |         |         |        |        |
| Byte2         |           |         |         |         |         |         |        |        |
| Byte3         |           |         |         |         |         |         |        |        |
| Byte4         | Reserved  |         |         |         |         |         |        |        |
| Byte5         |           |         |         |         |         |         |        |        |
| Byte6         |           |         |         |         |         |         |        |        |
| Byte7         |           |         |         |         |         |         |        |        |
| Byte8         |           |         |         |         |         |         |        |        |
| Byte9         | Reserved  |         |         |         |         |         |        | QC     |
| Byte10        | Reserved  |         |         |         |         |         |        |        |
| Byte11        | 110001100 |         |         |         |         |         |        |        |
| Byte12        | Inv I7    | Inv l6  | Inv I5  | Inv l4  | Inv I3  | Inv I2  | Inv I1 | Inv I0 |
| Byte13        | Inv I15   | Inv I14 | Inv I13 | Inv I12 | Inv I11 | Inv I10 | Inv 19 | Inv I8 |
| Byte14        | Reserved  |         |         |         |         |         |        |        |
| Byte15        | ISt0      |         |         |         |         |         |        |        |
| Byte16        | ISt1      |         |         |         |         |         |        |        |
| Byte17        | ISt2      |         |         |         |         |         |        |        |
| Byte18        | ISt3      |         |         |         |         |         |        |        |
| Byte19        | ISt4      |         |         |         |         |         |        |        |
| Byte20        | ISt5      |         |         |         |         |         |        |        |
| Byte21        | ISt6      |         |         |         |         |         |        |        |
| Byte22        | ISt7      |         |         |         |         |         |        |        |
| Byte23        | ISt8      |         |         |         |         |         |        |        |
| Byte24        | ISt9      |         |         |         |         |         |        |        |
| Byte25        | ISt10     |         |         |         |         |         |        |        |
| Byte26        | ISt11     |         |         |         |         |         |        |        |
| Byte27        | ISt12     |         |         |         |         |         |        |        |
| Byte28        | ISt13     |         |         |         |         |         |        |        |
| Byte29        | ISt14     |         |         |         |         |         |        |        |
| Byte30        | ISt15     |         |         |         |         |         |        |        |
| Byte 31-45    | Reserved  |         |         |         |         |         |        |        |

Table 2.5 – TBEN-LG-16DIP configuration data

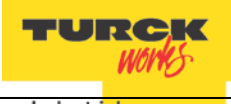

Industrial Automation

|            | TBEN-LG-16DOP |        |        |        |        |        |       |       |  |
|------------|---------------|--------|--------|--------|--------|--------|-------|-------|--|
|            | Bit7          | Blt6   | Bit5   | Bit4   | Bit3   | Bit2   | Bit1  | Bit0  |  |
| Byte0      |               |        |        |        |        |        |       |       |  |
| Byte1      |               |        |        |        |        |        |       |       |  |
| Byte2      |               |        |        |        |        |        |       |       |  |
| Byte3      |               |        |        |        |        |        |       |       |  |
| Byte4      | Reserved      |        |        |        |        |        |       |       |  |
| Byte5      |               |        |        |        |        |        |       |       |  |
| Byte6      |               |        |        |        |        |        |       |       |  |
| Byte7      |               |        |        |        |        |        |       |       |  |
| Byte8      |               |        |        |        |        |        |       |       |  |
| Byte9      | Reserved      |        |        |        |        |        |       | QC    |  |
| Byte10     | SRO 7         | SRO 6  | SRO 5  | SRO 4  | SRO 3  | SRO 2  | SRO 1 | SRO 0 |  |
| Byte11     | SRO 15        | SRO 14 | SRO 13 | SRO 12 | SRO 11 | SRO 10 | SRO 9 | SRO 8 |  |
| Byte12     | Reserved      |        |        |        |        |        |       |       |  |
| Byte13     | Reserved      |        |        |        |        |        |       |       |  |
| Byte 14-45 | Reserved      |        |        |        |        |        |       |       |  |

Table 2.6 – TBEN-LG-16DOP configuration data

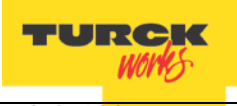

Industrial Automation

|            |          |          | TBEN-I  | _G-16DXF | כ       |         |        |        |  |  |  |
|------------|----------|----------|---------|----------|---------|---------|--------|--------|--|--|--|
|            | Bit7     | Blt6     | Bit5    | Bit4     | Bit3    | Bit2    | Bit1   | Bit0   |  |  |  |
| Byte0      |          |          |         |          |         |         |        |        |  |  |  |
| Byte1      |          |          |         |          |         |         |        |        |  |  |  |
| Byte2      |          |          |         |          |         |         |        |        |  |  |  |
| Byte3      |          |          |         |          |         |         |        |        |  |  |  |
| Byte4      | Reserved | Reserved |         |          |         |         |        |        |  |  |  |
| Byte5      |          |          |         |          |         |         |        |        |  |  |  |
| Byte6      |          |          |         |          |         |         |        |        |  |  |  |
| Byte7      |          |          |         |          |         |         |        |        |  |  |  |
| Byte8      |          |          |         |          |         |         |        |        |  |  |  |
| Byte9      | Reserved |          |         |          |         |         |        | QC     |  |  |  |
| Byte10     | Reserved |          |         |          |         |         |        |        |  |  |  |
| Byte11     | Reserved |          |         |          |         |         |        |        |  |  |  |
| Byte12     | Inv I7   | Inv l6   | Inv I5  | Inv I4   | Inv I3  | Inv I2  | Inv I1 | Inv I0 |  |  |  |
| Byte13     | Inv I15  | Inv I14  | Inv I13 | Inv I12  | Inv I11 | Inv I10 | Inv I9 | Inv I8 |  |  |  |
| Byte14     | SRO 7    | SRO 6    | SRO 5   | SRO 4    | SRO 3   | SRO 2   | SRO 1  | SRO 0  |  |  |  |
| Byte15     | SRO 15   | SRO 14   | SRO 13  | SRO 12   | SRO 11  | SRO 10  | SRO 9  | SRO 8  |  |  |  |
| Byte16     | OE 7     | OE 6     | OE 5    | OE 4     | OE 3    | OE 2    | OE 1   | OE 0   |  |  |  |
| Byte17     | OE 15    | OE 14    | OE 13   | OE 12    | OE 11   | OE 10   | OE 9   | OE 8   |  |  |  |
| Byte18     | Reserved |          |         |          |         |         |        |        |  |  |  |
| Byte19     | ISt0     |          |         |          |         |         |        |        |  |  |  |
| Byte20     | ISt1     |          |         |          |         |         |        |        |  |  |  |
| Byte21     | ISt2     |          |         |          |         |         |        |        |  |  |  |
| Byte22     | ISt3     |          |         |          |         |         |        |        |  |  |  |
| Byte23     | ISt4     |          |         |          |         |         |        |        |  |  |  |
| Byte24     | ISt5     |          |         |          |         |         |        |        |  |  |  |
| Byte25     | ISt6     |          |         |          |         |         |        |        |  |  |  |
| Byte26     | ISt7     |          |         |          |         |         |        |        |  |  |  |
| Byte27     | ISt8     |          |         |          |         |         |        |        |  |  |  |
| Byte28     | ISt9     |          |         |          |         |         |        |        |  |  |  |
| Byte29     | ISt10    |          |         |          |         |         |        |        |  |  |  |
| Byte30     | ISt11    |          |         |          |         |         |        |        |  |  |  |
| Byte31     | ISt12    |          |         |          |         |         |        |        |  |  |  |
| Byte32     | ISt13    |          |         |          |         |         |        |        |  |  |  |
| Byte33     | ISt14    |          |         |          |         |         |        |        |  |  |  |
| Byte34     | ISt15    |          |         |          |         |         |        |        |  |  |  |
| Byte 35-45 | Reserved |          |         |          |         |         |        |        |  |  |  |

# Table 2.7 – TBEN-LG-16DXP configuration data

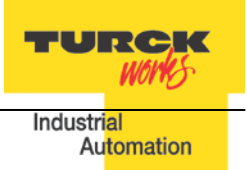

## **TBEN-LG Profile Info**

The device property is a subject to change. It provides path to view installed EDS file: right-click on the device and select *"Properties"*:

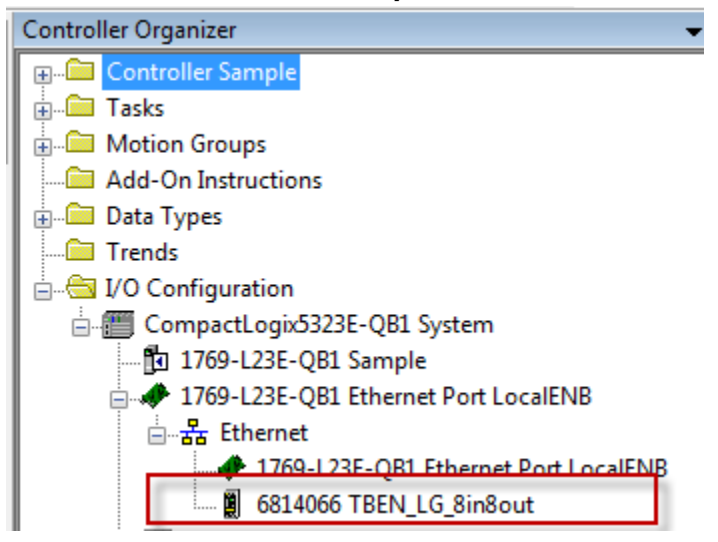

Click on marked icon and follow instructions:

| General <sup>*</sup> Conr | rties: LocalENB (6814066 2.7)                               | iguration                           |             |
|---------------------------|-------------------------------------------------------------|-------------------------------------|-------------|
| Type:                     | 6814066 TBEN S & DIP-8DOP                                   |                                     |             |
| Vendor:                   | Turck Click icon and select                                 | About RSLogix 5000 Module Profile I | info 🔜      |
| Parent:                   | LocalENB "About Module Pfofile"                             | 6814066 TBEN-LG-8DIP-8DOP           |             |
| Name:                     | TBEN_LG_8in8out                                             | Core:                               |             |
| Description:              | Type TBEN-LG-8DIP-8DOP                                      | RSLogix 5000 Module Profile Core    | 0.07.0500.0 |
|                           | Firmware Revision V3.1.3.0<br>EtherNet/IP Revision V2.5.3.0 | Software version installed:         | 9.07.3526.0 |
|                           | MAC Address 00:07:46:01.fb:66                               | Module Vendor:                      |             |
|                           |                                                             | Turck                               |             |
|                           |                                                             | EDS File:                           |             |
| - Module Defin            | sition                                                      | Revision:                           | 2.7         |
| Devision                  | 2.7                                                         | Creation Date:                      | 12/05/2014  |
| Revision:                 | 2.7                                                         | Creation Time:                      | 5:03:31 PM  |
| Electronic Ke             | eying: Compatible Module                                    | Modification Date:                  | 12/05/2014  |
| Connections               | Exclusive Owner                                             | View ED.                            | S File      |
|                           | View device pro<br>EDS file                                 | file and OK                         |             |

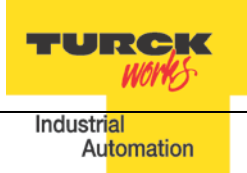

# **TBEN Configuration Using Generic Device**

Earlier versions of RSlogix5000 Programming Software and Logix controllers, revision 19 or less do not support EDS files. In such case, TBEN may be configured using Ethernet Generic Module profile. The TBEN device configuration includes following steps:

- Create / open existing RSLogix5000 project
- Add Ethernet Generic device (as seen in RSLogix5000 rev 16)

|   | Sele | ect Module           |                                |                    | x |
|---|------|----------------------|--------------------------------|--------------------|---|
|   | Modu | ule                  | Description                    | Vendor             |   |
| L |      | ETHERNET-BRIDGE      | Generic EtherNet/IP CIP Bridge | Allen-Bradley      |   |
| L |      | ETHERNET-MODULE      | Generic Ethernet Module        | Allen-Bradley      |   |
| L |      | EtherNet/IP          | SoftLogix5800 EtherNet/IP      | Allen-Bradley      |   |
|   |      | In-Sight 1700 Series | Vision System                  | Coonex Corporation |   |

Add Ethernet Generic device (as seen in RSLogix5000 rev 20 and up)

| Generic                                                           |                         | Clear         | r Filt         | ers                                                                                                    | ]                                                                                     | Hide Filters                   | * |
|-------------------------------------------------------------------|-------------------------|---------------|----------------|----------------------------------------------------------------------------------------------------|---------------------------------------------------------------------------------------|--------------------------------|---|
| Modu                                                              | e Type Category Filters |               | <u> </u>       |                                                                                                    | Module Type Vendor F                                                                  | ilters                         | - |
| CIP Motion Drive<br>Communication<br>Communications<br>Controller | Adapter                 |               | <br> <br> <br> | <ul> <li>Image: A state of the state of the state of</li></ul> | Advanced Micro Controls Inc.<br>Allen-Bradley<br>Cognex Corporation<br>Endress+Hauser | (AMCI)                         |   |
| •                                                                 | m                       | •             |                | •                                                                                                    | III                                                                                   |                                | Þ |
| Catalog Number                                                    | Description             |               |                |                                                                                                    | Vendor                                                                                | Category                       |   |
| ETHERNET-BRIDGE                                                   | Generic EtherNet/IP CI  | P Bridge<br>e |                |                                                                                                    | Allen-Bradley<br>Allen-Bradley                                                        | Communication<br>Communication |   |
| •                                                                 |                         |               |                |                                                                                                    |                                                                                       |                                | Þ |

- Configure device by entering assembly instances and data size as follows:

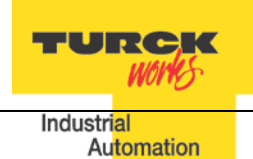

# **Configure TBEN-LG-16DIP**

| 🖳 Module Prop   | erties Report: LocalENB (ETHE | RNET-N  | MODULE 1.1)     |                       |       | <b>—</b> X— |
|-----------------|-------------------------------|---------|-----------------|-----------------------|-------|-------------|
| General Conr    | nection Module Info           |         |                 |                       |       |             |
| Туре:           | ETHERNET-MODULE Generic E     | thernet | Module          |                       |       |             |
| Vendor:         | Allen-Bradley                 |         |                 |                       |       |             |
| Parent:         | LocalENB                      |         |                 |                       |       |             |
| Name:           | TBEN_LG_16DIP                 |         | Connection Para | meters                |       |             |
| Description:    |                               |         |                 | Assembly<br>Instance: | Size: |             |
|                 |                               | Î       | Input:          | 103                   | 4     | 膏 (16-bit)  |
|                 |                               | *       | Output:         | 104                   | 1     | 🚔 (16-bit)  |
| Comm Format:    | Data - INT                    | -       | Configuration:  | 1                     | 0     | 🦲 (8-bit)   |
| Address / H     | ost Name                      |         | eeningenedien.  |                       |       | (° 5.1)     |
| IP Addre        | ss: 192 . 168 . 1 . 121       |         | Status Input:   |                       |       | _           |
| 🔘 Host Na       | me:                           |         | Status Output:  |                       |       |             |
| Status: Offline |                               | )K      | Cancel          | Apply                 |       | Help        |

Note: <u>"Comm Format" is always "Data – INT"</u>.

# **Configure TBEN-LG-16DOP**

| Type:        | ETHEBNET-MODULE Gene | eric Ethern | et Module       |                       |       |            |
|--------------|----------------------|-------------|-----------------|-----------------------|-------|------------|
| Vendor:      | Allen-Bradley        |             |                 |                       |       |            |
| Parent:      | LocalENB             |             |                 |                       |       |            |
| Name:        | TREN LG 16DOP        |             | Connection Para | ameters               |       |            |
| Description: |                      |             |                 | Assembly<br>Instance: | Size: |            |
|              |                      |             | Input:          | 103                   | 4     | 🚔 (16-bit) |
|              |                      | *           | Output:         | 104                   | 2     | 🚔 (16-bit) |
| Comm Format  | Data - INT           |             | Configuration:  | 1                     | 0     | (8-bit)    |
| Address / H  | ost Name             |             | 2               |                       |       | _          |
| IP Addre     | ss: 192 . 168 . 1 .  | 122         | Status Input:   |                       |       | _          |
| 🔘 Host Na    | me:                  |             | Status Output:  |                       |       |            |

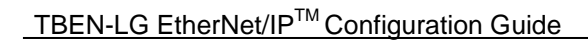

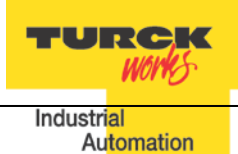

# **Configure TBEN-LG-8DIP-8DOP**

| New Module                  |                                                             |                 |                       |       |            | x |
|-----------------------------|-------------------------------------------------------------|-----------------|-----------------------|-------|------------|---|
| Type:<br>Vendor:<br>Parent: | ETHERNET-MODULE Generic Ethern<br>Allen-Bradley<br>LocalENB | et Module       |                       |       |            |   |
| Name:<br>Description:       | TBEN_LG_DIP_8DOP                                            | Connection Para | Assembly<br>Instance: | Size: |            |   |
|                             |                                                             | Input:          | 103                   | 4     | 🚖 (16-bit) |   |
|                             | <b></b>                                                     | Output:         | 104                   | 2     | 🚔 (16-bit) |   |
| Comm Format:<br>Address / H | Data - INT                                                  | Configuration:  | 1                     | 0     | (8-bit)    |   |
| IP Addre                    | ss: 192 . 168 . 1 . 125                                     | Status Input:   |                       |       | _          |   |
| 🔘 Host Na                   | ne:                                                         | Status Output:  |                       |       |            |   |
| 🔲 Open Modu                 | le Properties                                               | ОК              | Cano                  | el    | Help       |   |

# **Configure TBEN-LG-16DXP**

| General Con  | nection Module Info     |         |                 |           |       |            |
|--------------|-------------------------|---------|-----------------|-----------|-------|------------|
| Туре:        | ETHERNET-MODULE Generic | Etherne | t Module        |           |       |            |
| Vendor:      | Allen-Bradley           |         |                 |           |       |            |
| Parent:      | LocalENB                |         | Comparties Deer |           |       |            |
| Name:        | TBEN_LG_16DXP           |         | Connection Para | Accombly  |       |            |
| Description: |                         |         |                 | Instance: | Size: |            |
|              |                         | <u></u> | Input:          | 103       | 5     | 🚔 (16-bit) |
|              |                         | *       | Output:         | 104       | 2     | 🚔 (16-bit) |
| Comm Formal  | : Data - INT            | -       | Configuration:  | 1         | 0     | i (8-bit)  |
| -Address / H | lost Name               |         | Configuration.  |           |       | - (0 DK)   |
| IP Addre     | ess: 192 . 168 . 1 . 12 | 24      | Status Input:   |           |       | _          |
| 🔘 Host Na    | me:                     |         | Status Output:  |           |       |            |

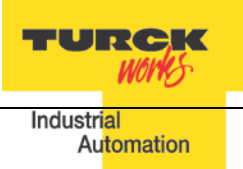

# **Configure Connection**

The "Connection" page setup is identical for all TBEN devices as follows:

| Module Properties Report: LocalENB (ETHERNET-MODULE 1.1)        |  |  |  |  |  |  |  |
|-----------------------------------------------------------------|--|--|--|--|--|--|--|
| General Connection* Module Info                                 |  |  |  |  |  |  |  |
| Requested Packet Interval (RPI): 10.0 ms (1.0 - 3200.0 ms)      |  |  |  |  |  |  |  |
| Major Fault On Controller If Connection Fails While in Run Mode |  |  |  |  |  |  |  |
| ☑ Use Unicast Connection over EtherNet/IP                       |  |  |  |  |  |  |  |
| Module Fault                                                    |  |  |  |  |  |  |  |
|                                                                 |  |  |  |  |  |  |  |
| Status: Offline OK Cancel Apply Help                            |  |  |  |  |  |  |  |

Controller organizer differentiates between EDS and Generic configured device by default icon.

|          | Controller Organizer                                   |
|----------|--------------------------------------------------------|
| Sta      | ⊕ 🗂 Controller Sample                                  |
| 뤝        | 🗄 💼 Tasks                                              |
| age      | 🗄 💼 Motion Groups                                      |
| <u> </u> |                                                        |
|          | 🗄 💼 Data Types                                         |
|          | Trends                                                 |
|          | 🖃 📇 I/O Configuration                                  |
|          | CompactLogix5323E-QB1 System                           |
|          | 1769-L23E-QB1 Sample                                   |
|          | □ 🛷 1769-L23E-QB1 Ethernet Port LocalENB               |
|          | E                                                      |
|          |                                                        |
|          | 📓 6814066 TBEN_LG_8in8out 🛛 🚽 EDS device configuration |
|          | ETHERNET-MODULE TBEN_LG_16DIP                          |
|          | ETHERNET-MODULE TBEN_LG_16DOP                          |
|          | D ETHERNET-MODULE TBEN_LG_16DXP                        |
|          | 🖞 ETHERNET-MODULE TBEN_LG_8DIP_8DOP                    |
|          | ⊕ - 🎟 CompactBus Local                                 |

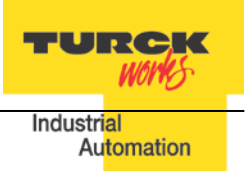

# **TBEN Web Server**

Open the web server by entering the device IP address in a web browser. If IP address is not assigned to the device (DHCP, BootP server etc.), it's the web server can be opened using the default IP address 192.168.1.254.

## **Home Page**

The home or start page of the web server shows general device information, network settings and network status. There are several pages such as "Station Diagnostics", "Ethernet Statistics" and "Links" which can be accessed for viewing.

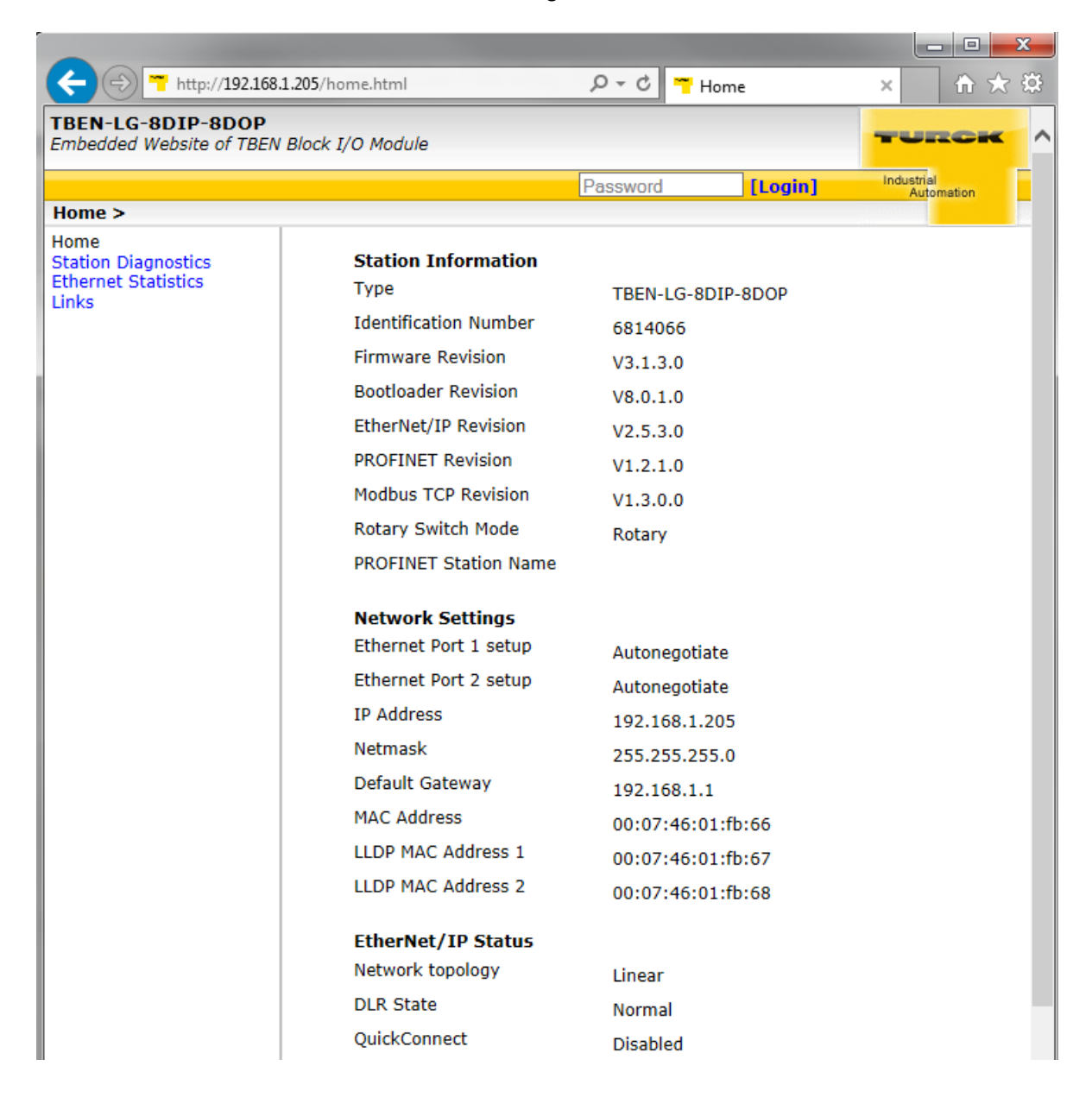

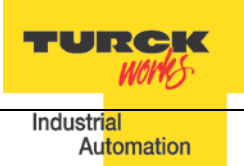

## Login / password

In order to get access to the extended functions of the web server and access to device setup, login to the web server as administrator.

Enter initial password as "password" and click Login. The administrator privileges allow changing device setup using page links listed to the left. The home page shows the same information:

| C T http://192.168.1.205/                                                                                                    | home.html 🔎                                                                                                    | - C THome                                                                                                    | × 11 ★ 13                                                                                                    |
|----------------------------------------------------------------------------------------------------|----------------------------------------------------------------------------------------------------|----------------------------------------------------------------------------------------------------|----------------------------------------------------------------------------------------------------|
| TBEN-LG-8DIP-8DOP                                                                                                    | I/O Madula                                                                                                    |                                                                                                    | TURCK                                                                                                    |
| Embedded website of TBEN Block                                                                                                    | 1/0 1/000010                                                                                                    |                                                                                                    | and the second second se |
| Homo >                                                                                                    | admin-user@1                                                                                                    | 92.168.1.48 [Logout]                                                                                                    | Automation                                                                                                    |
| Home<br>Network Configuration<br>Station Configuration<br>Station Diagnostics<br>Ethernet Statistics<br>Links<br>Change Admin Password<br>8DIP-8DOP Parameters | Station Information<br>Type<br>Identification Number<br>Firmware Revision<br>Bootloader Revision<br>EtherNet/IP Revision<br>PROFINET Revision<br>Modbus TCP Revision<br>Rotary Switch Mode<br>PROFINET Station Name<br>Network Settings<br>Ethernet Port 1 setup | TBEN-LG-8DIP-8DOP<br>6814066<br>V3.1.3.0<br>V8.0.1.0<br>V2.5.3.0<br>V1.2.1.0<br>V1.3.0.0<br>Rotary                            |                                                                                                    |
|                                                                                                    | Ethernet Port 2 setup<br>IP Address<br>Netmask<br>Default Gateway<br>MAC Address<br>LLDP MAC Address 1<br>LLDP MAC Address 2                                                                                                    | Autonegotiate<br>192.168.1.205<br>255.255.255.0<br>192.168.1.1<br>00:07:46:01:fb:66<br>00:07:46:01:fb:67<br>00:07:46:01:fb:68 |                                                                                                    |
| http://192.168.1.205/device_config.ht                                                                                                    | EtherNet/IP Status Network topology DLR State QuickConnect PROFINET Status Network topology FastStartUp                                                                                                    | Linear<br>Normal<br>Disabled<br>Linear<br>Disabled                                                                            | ~                                                                                                    |

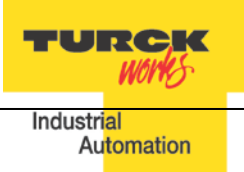

# **Network Configuration**

The network configuration page is used to modify EtherNet port settings and device IP address.

|                                                                                                    | (network_config.html                                                                                                    | 🁕 Network Configuration × 🖬 🏠 🏵                                                                                                    |  |  |  |
|----------------------------------------------------------------------------------------------------|----------------------------------------------------------------------------------------------------|----------------------------------------------------------------------------------------------------|--|--|--|
| TBEN-LG-8DIP-8DOP<br>Embedded Website of TBEN Block                                                                                                    | k I/O Module                                                                                                    | TURCK                                                                                                    |  |  |  |
| admin-user@192.168.1.48 [Logout] Industrial                                                                                                    |                                                                                                    |                                                                                                    |  |  |  |
| Network Configuration >                                                                                                    |                                                                                                    |                                                                                                    |  |  |  |
| Home<br>Network Configuration<br>Station Configuration<br>Station Diagnostics<br>Ethernet Statistics<br>Links<br>Change Admin Password<br>8DIP-8DOP Parameters | Network Settings<br>Changing the IP address will not<br>Ethernet Port 1 setup<br>Ethernet Port 2 setup<br>IP Address<br>Netmask<br>Default Gateway<br>MAC Address<br>LLDP MAC Address 1<br>LLDP MAC Address 2<br>Submit Reset | Autoneqotiate ✓         Autoneqotiate ✓         192.168.1         .255.255.0         192.168.1.1         00:07:46:01:fb:66         00:07:46:01:fb:67         00:07:46:01:fb:68 |  |  |  |
|                                                                                                    | For comments or questions, please email TU<br>URL http://www.turck.com * Revision V                                                                                                    | RCK Support<br>V1.2.5.0                                                                                                    |  |  |  |

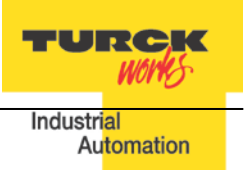

#### **Station Configuration**

The station configuration page is used for enabling / disabling listed features. It is recommended to keep default setup of the device.

### Notes:

- Disabling GW Status and/or Control word shifts the position of the IO data map. Do not change.
- "Submit" button applies changes to the device setup
- "Reset" only resets the changes done in the web server mask, back to the original values
- "Reboot" executes a power-cycle at the device.
- "Reset to Factory Defaults" corresponds to switch position 900 and it restores factory default setup, including password.

|                                                                               | /device_config.html                                                            | 5 T Station Configuration × 🕅 🛣 🔅 |  |  |  |  |
|-------------------------------------------------------------------------------|--------------------------------------------------------------------------------|-----------------------------------|--|--|--|--|
| TBEN-LG-8DIP-8DOP     Embedded Website of TBEN Block I/O Module               |                                                                                |                                   |  |  |  |  |
| admin-user@192.168.1.48 [Logout] Industrial Automation                        |                                                                                |                                   |  |  |  |  |
| Station Configuration >                                                       |                                                                                |                                   |  |  |  |  |
| Home<br>Network Configuration<br>Station Configuration<br>Station Diagnostics | Protocols<br>NOTE: A check mark next to a                                      | a protocol means it is disabled.  |  |  |  |  |
| Links                                                                         | EtherNet/IP                                                                    |                                   |  |  |  |  |
| Change Admin Password<br>8DIP-8DOP Parameters                                 | Modbus TCP                                                                     |                                   |  |  |  |  |
|                                                                               | PROFINET                                                                       |                                   |  |  |  |  |
|                                                                               | Web Server                                                                     |                                   |  |  |  |  |
|                                                                               | EtherNet/IP Configuration                                                      |                                   |  |  |  |  |
|                                                                               | GW Control Word                                                                | Enabled V                         |  |  |  |  |
|                                                                               | GW Status Word                                                                 | Enabled V                         |  |  |  |  |
|                                                                               | Scheduled Diagnostics                                                          | Enabled 🗸                         |  |  |  |  |
|                                                                               | Summarized Diagnostics                                                         | Disabled V                        |  |  |  |  |
|                                                                               | Quick Connect                                                                  | Disabled ¥                        |  |  |  |  |
|                                                                               | Submit Reset                                                                   |                                   |  |  |  |  |
|                                                                               | Reboot Reset to Factory D                                                      | Defaults                          |  |  |  |  |
|                                                                               |                                                                                |                                   |  |  |  |  |
|                                                                               |                                                                                |                                   |  |  |  |  |
|                                                                               |                                                                                |                                   |  |  |  |  |
|                                                                               |                                                                                |                                   |  |  |  |  |
|                                                                               | For comments or questions, please email<br>URL http://www.turck.com * Revision | TURCK Support<br>on V1.2.5.0      |  |  |  |  |

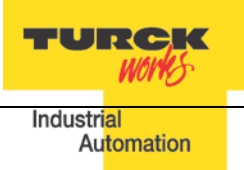

## **Station Diagnostics**

The diagnostics page provides historical content of diagnostics from the last device power-up.

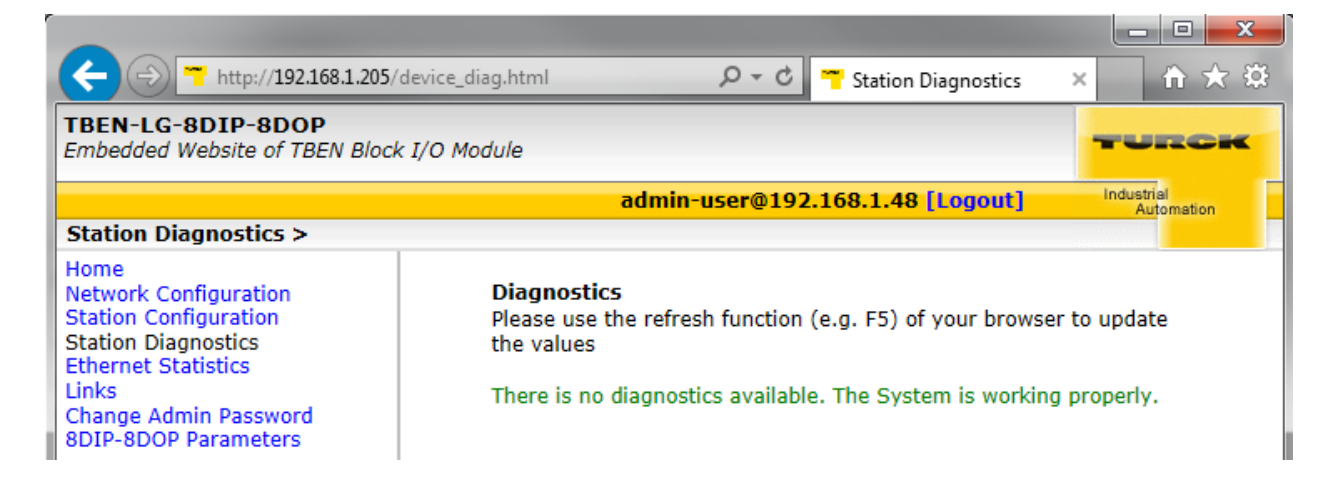

## **Ethernet Statistics**

The Ethernet statictics page provide currrent status and statistics of Ethernet ports.

|                                                                                                    |                                                                                                    |                                                            | X-                       |
|----------------------------------------------------------------------------------------------------|----------------------------------------------------------------------------------------------------|------------------------------------------------------------|--------------------------|
|                                                                                                    | eth_stats.html                                                                                                    | C 📅 Ethernet Statistics                                    | × 11 大 登                 |
| TBEN-LG-8DIP-8DOP<br>Embedded Website of TBEN Block                                                                                                    | k I/O Module                                                                                                    |                                                            | TURCK ^                  |
|                                                                                                    | admin-user@192                                                                                                    | 2.168.1.48 [Logout]                                        | Industrial<br>Automation |
| Ethernet Statistics >                                                                                                    |                                                                                                    |                                                            |                          |
| Home<br>Network Configuration<br>Station Configuration<br>Station Diagnostics<br>Ethernet Statistics<br>Links<br>Change Admin Password<br>8DIP-8DOP Parameters | <b>Ethernet Port 1 Status</b><br>Setup Mode<br>Link State<br>Autonegotiation Status<br>Link speed<br>Link Duplex                                                           | Autonegotiate<br>Connected<br>Failed<br>100<br>Full-Duplex |                          |
|                                                                                                    | Ethernet Port 1 Statistics<br>RX Frame Counter<br>RX Frame Error Counter<br>RX Symbol Error Counter<br>TX Frame Counter<br>TX Frame Error Counter<br>Dropped Frame Counter | 11941<br>0<br>0<br>2367<br>0<br>0                          |                          |

#### **IO Parameters**

TURCK WOWS

The IO parameters page is used to change setup of device IO behavior such as:

- Invert state of discrete input
- Disable automatic recovery of an output upon recovery from a short condition
- Pulse stretching value is in range 0-127; input signal is extended in steps of 10msec from 0-1270 msec.

| + ttp://192.168.1.205/I                                        | 001_06.html                                      | arameters 🗙 🟦 🛣 |  |  |  |
|----------------------------------------------------------------|--------------------------------------------------|-----------------|--|--|--|
| TBEN-LG-8DIP-8DOP<br>Embedded Website of TBEN Block I/O Module |                                                  |                 |  |  |  |
| admin-user@192.168.1.48 [Logout] Industrial<br>Automation      |                                                  |                 |  |  |  |
| 8DIP-8DOP > Parameters >                                       |                                                  |                 |  |  |  |
| Home<br>Network Configuration                                  | 8DIP-8DOP Parameters                             |                 |  |  |  |
| Station Configuration                                          | Input Inversion - Channel 0                      |                 |  |  |  |
| Ethernet Statistics                                            | Input Inversion - Channel 1                      |                 |  |  |  |
| Change Admin Password                                          | Input Inversion - Channel 2                      |                 |  |  |  |
| 8DIP-8DOP Parameters                                           | Input Inversion - Channel 3                      |                 |  |  |  |
|                                                                | Input Inversion - Channel 4                      |                 |  |  |  |
|                                                                | Input Inversion - Channel 5                      |                 |  |  |  |
|                                                                | Input Inversion - Channel 6                      |                 |  |  |  |
|                                                                | Input Inversion - Channel 7                      |                 |  |  |  |
|                                                                | Disable Automatic Recovery on Output - Channel 0 |                 |  |  |  |
|                                                                | Disable Automatic Recovery on Output - Channel 1 |                 |  |  |  |
|                                                                | Disable Automatic Recovery on Output - Channel 2 |                 |  |  |  |
|                                                                | Disable Automatic Recovery on Output - Channel 3 |                 |  |  |  |
|                                                                | Disable Automatic Recovery on Output - Channel 4 |                 |  |  |  |
|                                                                | Disable Automatic Recovery on Output - Channel 5 |                 |  |  |  |
|                                                                | Disable Automatic Recovery on Output - Channel 6 |                 |  |  |  |
|                                                                | Disable Automatic Recovery on Output - Channel 7 |                 |  |  |  |
|                                                                | Pulse Stretching - Channel 0                     | 0               |  |  |  |
|                                                                | Pulse Stretching - Channel 1                     | 0               |  |  |  |
|                                                                | Pulse Stretching - Channel 2                     | 0               |  |  |  |
|                                                                | Pulse Stretching - Channel 3                     | 0               |  |  |  |
|                                                                | Pulse Stretching - Channel 4                     | 0               |  |  |  |
|                                                                | Pulse Stretching - Channel 5                     | 0               |  |  |  |
|                                                                | Pulse Stretching - Channel 6                     | 0               |  |  |  |
|                                                                | Puise Stretching - Channel /                     | 0               |  |  |  |
|                                                                | Submit Reset                                     |                 |  |  |  |
|                                                                |                                                  | ~               |  |  |  |

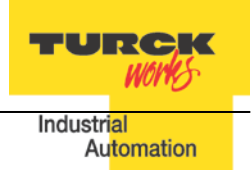